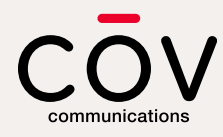

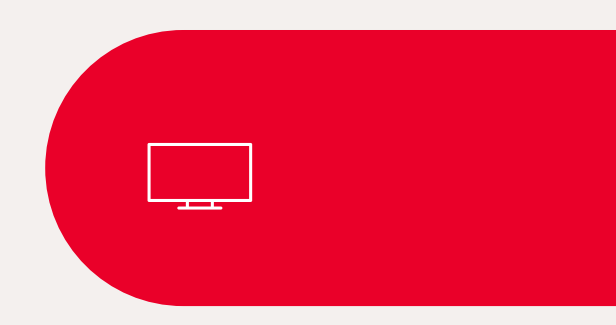

# Guide de l'utilisateur

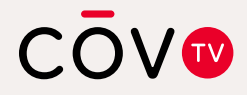

Décodeur numérique Amino Kamai 7B et télécommande Maxi Linux

### Table des matières

- 5 Bienvenue à COV TV
- 6 Consignes d'utilisation et de sécurité importantes
- 7 Décodeur numérique Amino Kamai 7B
- 9 Télécommande Maxi Linux

#### 10 Pour débuter

- 10 Votre décodeur numérique Amino Kamai 7B
- 12 Votre télécommande Maxi Linux
- 14 Étape 1 : Brancher votre décodeur numérique
- 18 Étape 2 : Insérer les piles dans la télécommande
- 19 Étape 3 : Jumeler votre télécommande à votre décodeur numérique (activation initiale)
- 22 Étape 4 : Connecter votre décodeur numérique au réseau de CŌV TV
- 28 Étape 5 : Jumeler votre télécommande avec votre télévision (optionnel)
  - 31 Codes de programmation des marques de télévisions les plus répandues

#### 32 Utiliser COV TV

- 32 Menu
- 34 Écran d'accueil
- 36 Guide TV
  - 37 Naviguer dans le guide
  - 38 Guide TV personnalisé
- 39 Barre d'information
- 40 Écran de détails
- 41 Configurer les paramètres de votre décodeur numérique
- 44 Regarder du contenu en direct
- 45 Chercher un film ou une émission

#### 48 Gestion des enregistrements

- 48 Enregistrer du contenu en direct
- 49 Arrêter un enregistrement en cours
- 49 Programmer l'enregistrement d'une seule émission de télévision ou d'un film
- 50 Programmer l'enregistrement d'une série
- 53 Modifier la configuration d'un enregistrement
- 54 Annuler un enregistrement
- 56 Visionner un enregistrement
- 58 Supprimer un enregistrement
- 60 Rappels et syntonisations automatiques de chaînes

#### 63 Chaînes favorites

- 63 Créer une liste des chaînes favorites
- 66 Modifier une liste de chaînes favorites
- 68 Supprimer une liste de chaînes favorites

#### 69 Blocage de chaînes

- 69 Activer le blocage de chaînes
- 72 Désactiver le blocage de chaînes
- 75 Contrôle parental
  - 75 Activer/Désactiver le contrôle parental
  - 78 Déverrouiller le contrôle parental
  - 80 Déverrouiller un contenu bloqué par le contrôle parental
  - 82 Tableaux de classement
- 84 Écouter Stingray Musique sur votre téléphone intelligent ou votre tablette
- 87 Conseils et dépannage
- 92 Nous joindre

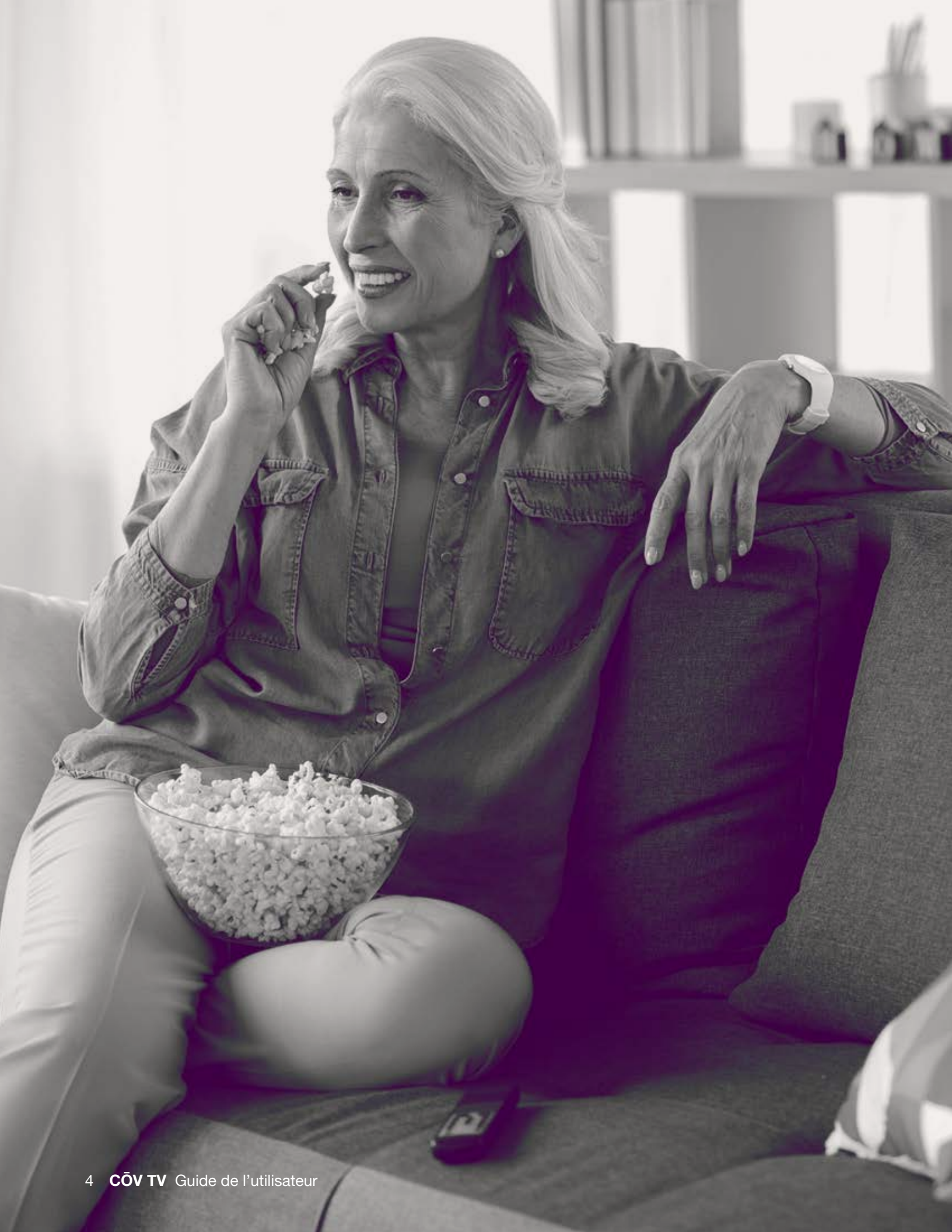

# Bienvenue à CŌV TV

COV TV est un service de divertissement qui vous donne accès à des émissions de télévision, des films et des chaînes de musique dans votre foyer. Il vous permet de regarder du contenu en direct et enregistré.

Ce guide présente les différents services et fonctionnalités disponibles et explique comment personnaliser votre expérience pour que vous puissiez commencer à utiliser COV TV en un rien de temps.

Pour utiliser les services CŌV TV, votre décodeur numérique Amino Kamai 7B doit préalablement être connecté au réseau CŌV TV et votre télécommande Maxi Linux doit être jumelée à votre décodeur numérique.

## Consignes d'utilisation et de sécurité importantes

Lisez attentivement ces instructions et conservez-les pour référence ultérieure.

Portez une attention particulière à tous les avertissements qui se trouvent dans ce document.

### Décodeur numérique Amino Kamai 7B

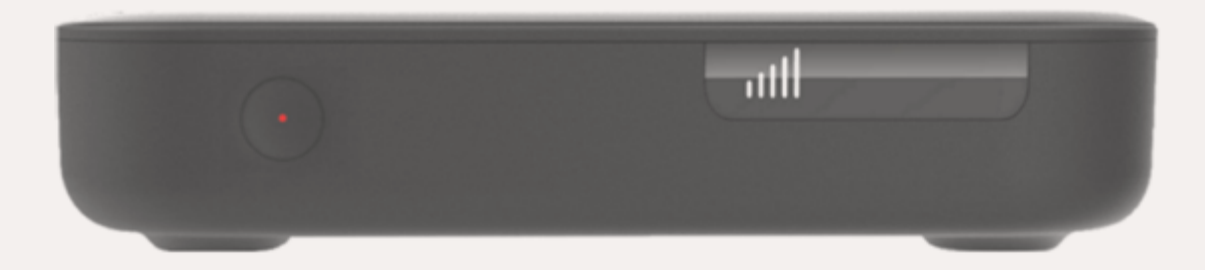

- Manipulez toujours l'appareil avec précaution.
- Vote décodeur numérique a été conçu pour être utilisé à l'intérieur uniquement. Ne l'installez jamais à l'extérieur.
- Utilisez uniquement les accessoires recommandés par COV TV.
- N'installez pas l'appareil à un endroit où il risque de subir des chocs ou d'être soumis à des vibrations.
- N'installez pas l'appareil à un endroit d'où il pourrait tomber.
- Ne posez jamais le décodeur numérique sur des meubles rembourrés ou des tapis.
- Pour éviter que l'appareil surchauffe :
  - N'installez pas l'appareil près d'une source de chaleur.
  - Laissez toujours un espace d'au moins 10 cm (4 po) autour de l'appareil pour permettre à l'air de circuler.
  - Assurez-vous que ses volets d'aération sont dégagés.
- Assurez-vous que l'appareil ne soit jamais en contact avec la pluie, l'eau ou l'humidité.

### Décodeur numérique Amino Kamai 7B (suite)

- Cet appareil a été conçu pour fonctionner à une température entre 5 °C et 40 °C (entre 40 °F et 104 °F). En dehors de cette plage de températures, il pourrait ne pas fonctionner correctement et de façon sécuritaire.
- Utilisez seulement le dispositif d'alimentation électrique fourni par le fabricant. L'utilisation de tout autre dispositif d'alimentation électrique pourrait être dangereuse et annulerait la garantie s'appliquant à l'appareil. Si le dispositif d'alimentation électrique fourni n'est pas compatible avec votre réseau électrique local, communiquez avec nous.
- Protégez le cordon d'alimentation électrique contre tout risque de dommage.
- Débranchez l'appareil du réseau d'alimentation en cas d'inutilisation prolongée ou pendant les orages.
- Débranchez l'appareil avant de le nettoyer.
- Nettoyez l'appareil uniquement avec un chiffon sec.
- Ne tentez pas de démonter cet appareil. Il ne contient aucune pièce que vous pouvez réparer vous-même.

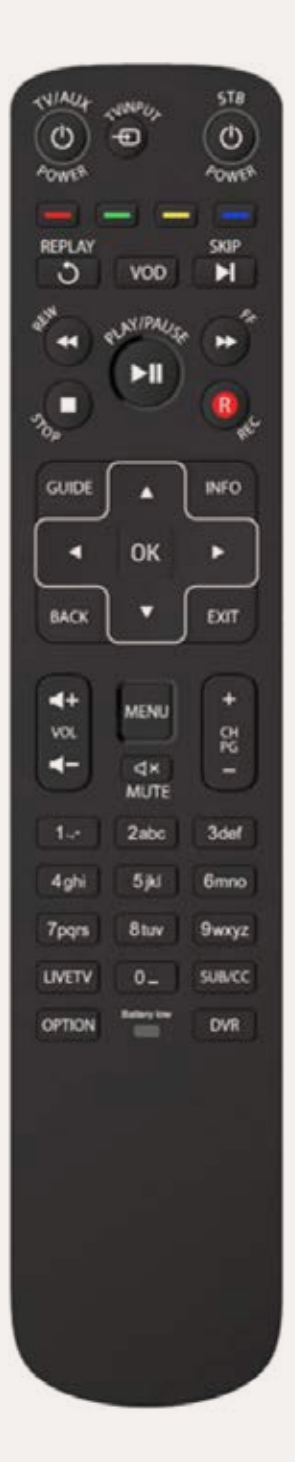

### Télécommande Maxi Linux

- N'utilisez pas de piles rechargeables avec votre télécommande.
- Ne mélangez pas différents types de piles (ex. : alcalines, NiZN, NiMH, NiCD et au lithium) ou des piles neuves avec des piles usagées.
- Si vous envisagez de ne pas utiliser la télécommande pendant plusieurs semaines, retirez les piles pour éviter tout risque de fuite.
- Retirez immédiatement toute pile endommagée.
- Soyez prudent quand vous manipulez des piles endommagées. Elles pourraient causer des brûlures ou d'autres blessures.
- Quand vous remplacez les piles, assurez-vous de disposer des anciennes piles de manière responsable, selon votre réglementation locale.

## **Pour débuter**

### Votre décodeur numérique Amino Kamai 7B

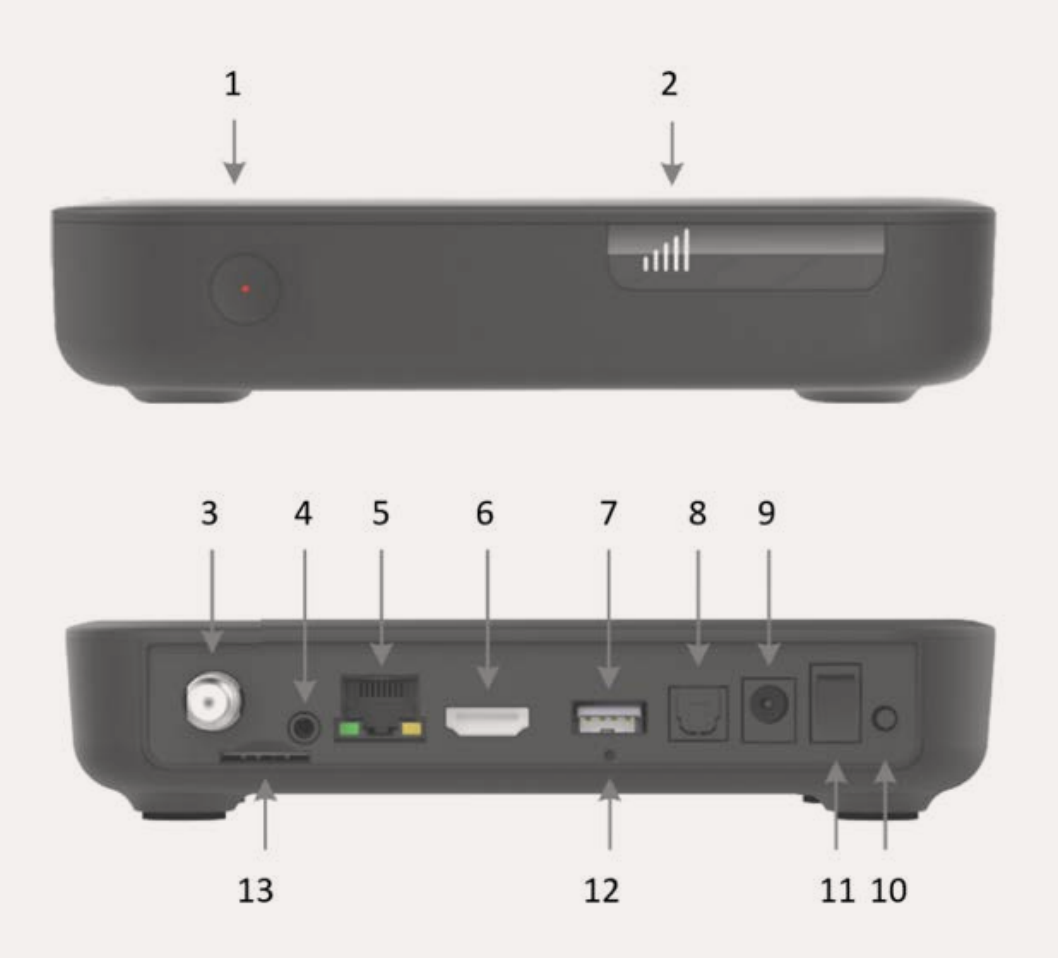

- 1 Bouton Alimentation/Activité
  - Rouge : En veille
  - Bleu clignotant : En cours d'allumage
  - Bleu : Allumé
- 2 Puissance du signal Wi-Fi
- 3 Entrée de l'antenne ou du câble (optionnel)
- 4 Sortie audio-vidéo analogique (optionnel)
- 5 Port Ethernet
- 6 Sortie HDMI
- 7 Port USB (pour branchement du disque externe)
- 8 Sortie optique (S/PDIF)
- 9 Alimentation en courant continu de 12V 2A
- **10** Bouton WPS
- 11 Commutateur Marche/Arrêt
- **12** Bouton de réinitialisation (ne pas utiliser sauf à la demande d'un de nos conseillers techniques)
- **13** Port pour carte SIM (optionnel)

### Votre télécommande Maxi Linux

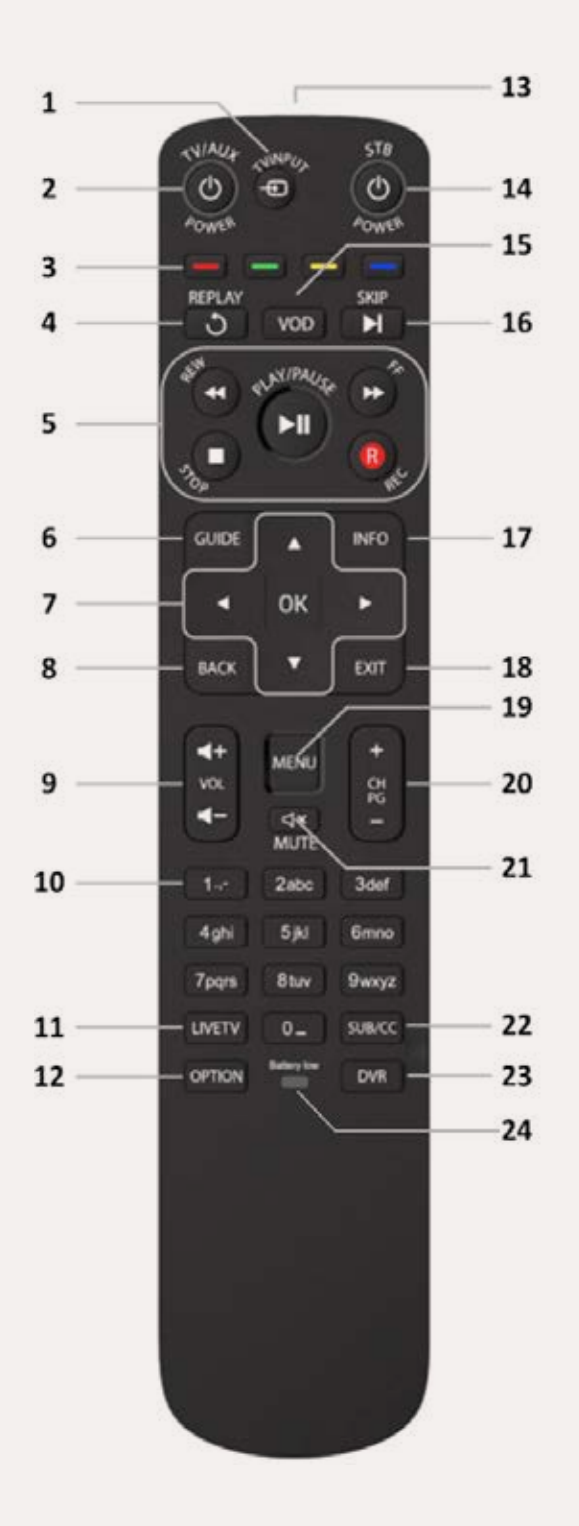

**NOTE** Certaines fonctionnalités pourraient ne pas être disponibles.

- 1 Sélection de la source d'entrée de la télévision
- 2 Bouton Marche/Veille de la télévision ou d'un appareil auxiliaire
- 3 Boutons de raccourcis

**Rouge :** Accès rapide aux enregistrements

Vert : Accès rapide à l'information sur l'émission

Jaune : Accès rapide à l'outil de recherche

Bleu : Accès rapide au contrôle parental (s'il est activé)

- 4 Rejouer la vidéo ou l'enregistrement
- 5 Boutons de contrôle du visionnement

REW : Recul

FF : Avance rapide

PLAY/PAUSE : Lecture/Pause

STOP : Arrêt

- **REC** : Enregistrement
- 6 Guide
- 7 Flèches de navigation et OK
- 8 Retour
- 9 Volume (+/-)

- **10** Choix de chaîne et entrée de texte
- **11** Retour à la télévision en direct
- 12 Option
  - Définir la résolution de l'image de la télévision
  - Langue
  - Sous-titrage
  - Sous-titre
- **13** Communication infrarouge
- 14 Bouton Marche/Veille du décodeur numérique
- 15 Menu Vidéo sur demande
- 16 Avancer la vidéo ou l'enregistrement
- **17** Barre d'information (description du contenu)
- 18 Sortie
- **19** Menu (pour le décodeur numérique)
- 20 Chaîne/Page (+/-)
- 21 Sourdine
- 22 Sous-titres/Sous-titrage pour personnes sourdes et malentendantes
- 23 Enregistreur vidéo numérique/Menu des enregistrements
- 24 Témoin DEL de piles faibles

## Étape 1 Brancher votre décodeur numérique

Votre décodeur numérique Amino Kamai 7B doit être branché à une télévision pour que vous puissiez l'utiliser. Il peut aussi être raccordé à un amplificateur audio-vidéo ou à un système de cinéma maison.

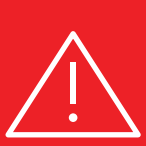

#### AVERTISSEMENT!

Avant de brancher ou de débrancher un câble, éteignez toutes les composantes du système (télévision, amplificateur audiovisuel, etc.) et débranchez leur alimentation électrique.

### 1 Brancher votre décodeur numérique à votre télévision

Les paramètres audio et vidéo de votre décodeur Amino Kamai 7B peuvent être branchés à votre télévision de deux façons : en utilisant la sortie audio-vidéo analogique du décodeur numérique ou, pour une meilleure qualité d'image et de son, en utilisant la sortie HDMI (branchement recommandé).

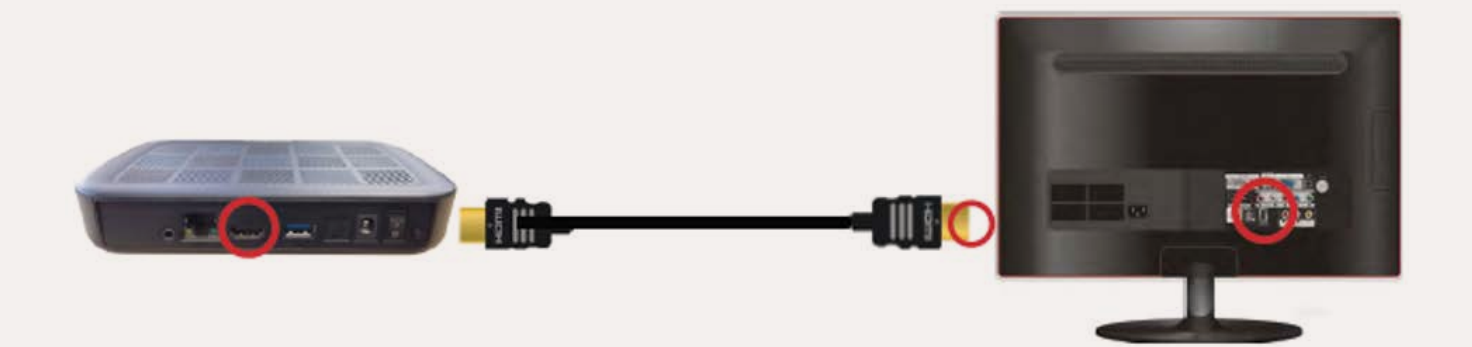

### Brancher votre décodeur numérique

### 2 Brancher votre décodeur numérique à un amplificateur audio-vidéo (optionnel)

Si vous le souhaitez, vous pouvez aussi connecter votre décodeur Amino Kamai 7B à un amplificateur audio-vidéo ou à un système de cinéma maison.

Pour ce faire, avec un câble optique (S/PDIF), reliez la sortie optique (S/PDIF) du décodeur Amino Kamai 7B à l'entrée optique (S/PDIF) de votre amplificateur audio-vidéo ou de votre système de cinéma maison (voir le guide d'utilisation de votre amplificateur audio-vidéo ou de votre cinéma maison pour plus d'information).

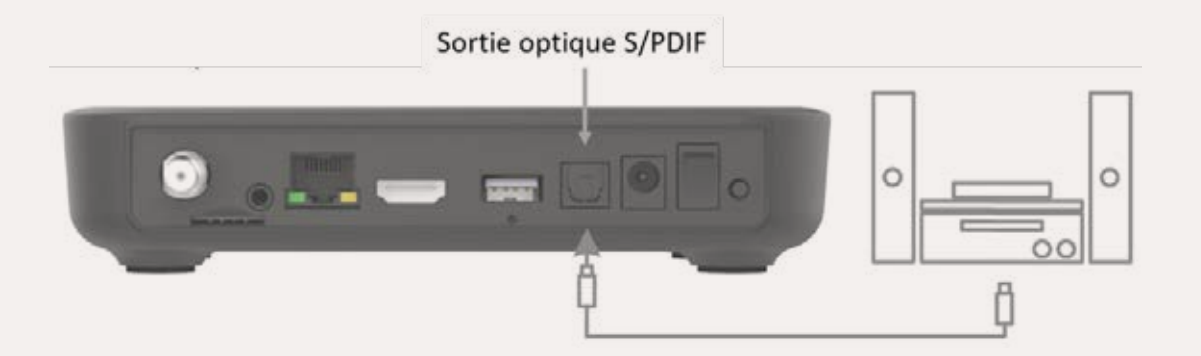

### 3 Brancher votre décodeur numérique à l'alimentation électrique

#### **AVERTISSEMENT!**

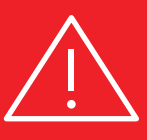

Utilisez le décodeur Amino Kamai 7B uniquement avec l'adaptateur électrique fourni et branchez l'appareil directement à une prise électrique ou à un bloc d'alimentation à prises multiples (power bar) si nécessaire. **Ne jamais utiliser de rallonge.** 

Assurez-vous de mettre le commutateur Marche/Arrêt de votre décodeur numérique à la position Marche et d'allumer votre télévision.

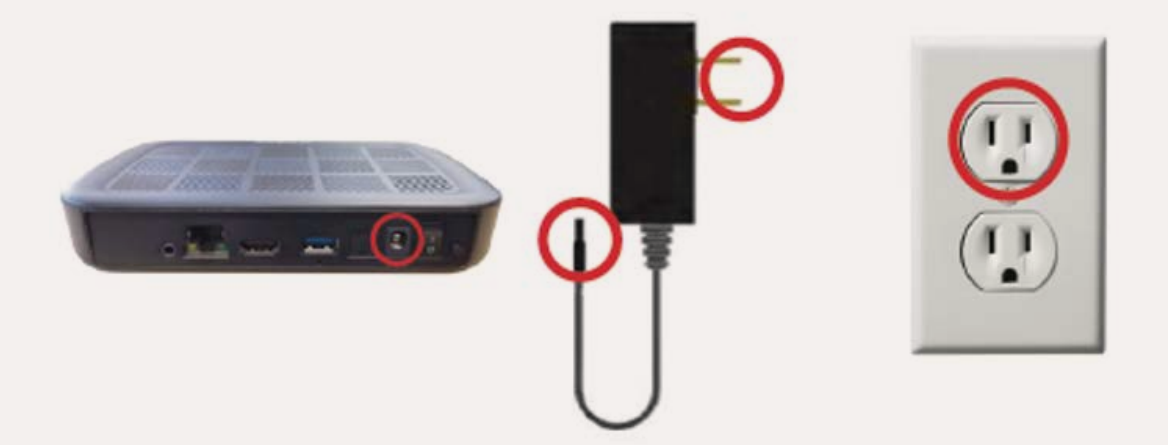

## Étape 2 Insérer les piles dans la télécommande

- 1 Ouvrez le compartiment des piles en appuyant sur le couvercle et en le faisant glisser vers le bas.
- 2 Insérez les piles en faisant correspondre les repères + et des piles avec ceux à l'intérieur du compartiment.
- 3 Glissez le couvercle vers le haut jusqu'à ce que vous entendiez un clic.

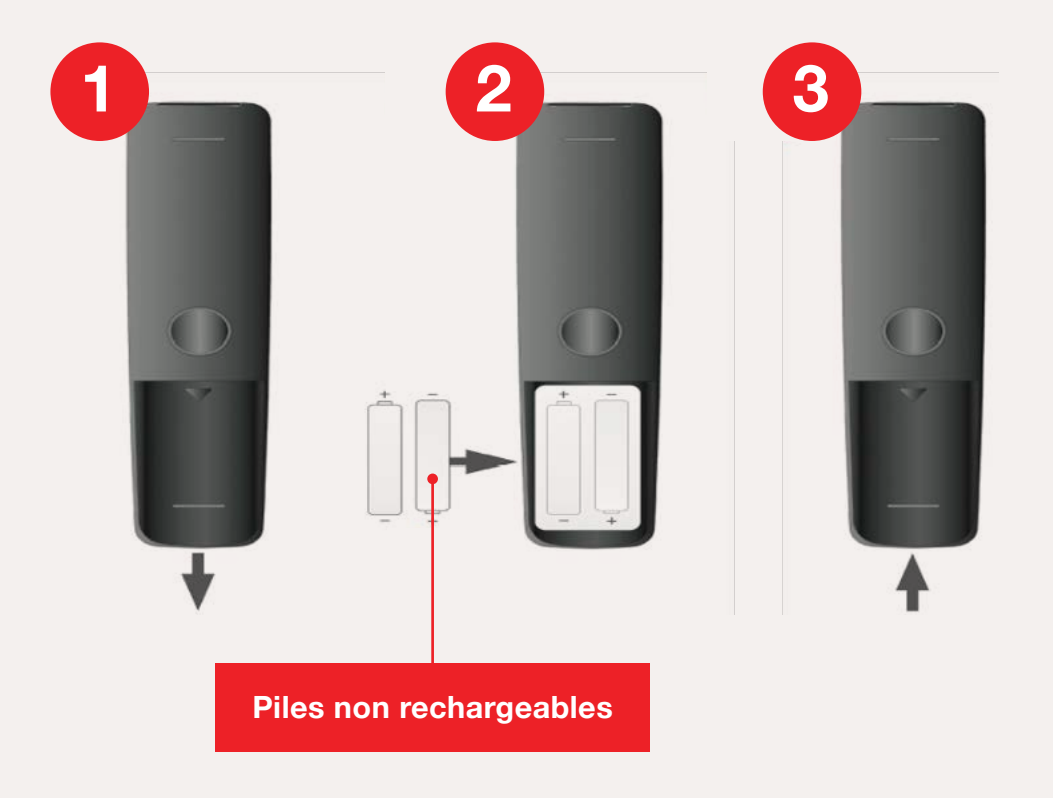

### Étape 3

# Jumeler votre télécommande à votre décodeur numérique (activation initiale)

Pour pouvoir contrôler votre décodeur numérique Amino Kamai 7B, vous devez d'abord le jumeler à votre télécommande Maxi Linux.

**NOTE** Votre télécommande peut seulement être jumelée à un décodeur numérique à la fois.

Si des instructions de jumelage s'affichent sur votre télévision, suivez-les. Sinon, suivez les instructions de ce guide.

### Avant de commencer le jumelage

- Assurez-vous que le décodeur numérique est allumé (DEL bleue sans clignotement) et que le voyant lumineux du bouton est éteint.
- Assurez-vous que la source d'entrée choisie pour votre télévision correspond à la sortie du décodeur numérique (ex : HDMI1).

**NOTE** Pour savoir comment modifier la source d'entrée de votre télévision, consultez le guide d'utilisation de votre télévision.

Appuyez simultanément sur les boutons et OK jusqu'à ce que le bouton of clignote et que la télévision affiche le message « Searching for accessories ».

| 👩 amino                | Setup Wizard | COVTV |  |
|------------------------|--------------|-------|--|
| Pairing remote control |              |       |  |
|                        | Ruetooth     | Skip  |  |

- 2 Le bouton  $\bigcup_{n=1}^{518}$  clignote une fois pour confirmer que le jumelage a réussi.
- 3 Si le jumelage a réussi, appuyez sur le bouton **Next** pour accéder à l'écran d'activation.

| Pairing remote control     | 👩 amino                | Setup Wizard | сочтч |
|----------------------------|------------------------|--------------|-------|
| Bluetooth Contraction Next | Pairing remote control |              |       |
| Uppair                     |                        | Bluetooth    |       |
| onpair next                | Unpair                 |              | Next  |

Si le jumelage échoue, le bouton émet un seul long clignotement pour signaler une erreur.

**NOTE** Si le jumelage ne fonctionne pas du premier coup, recommencez la procédure.

### Étape 4

## Connecter votre décodeur numérique au réseau de CŌV TV

Avant de pouvoir utiliser votre décodeur numérique, vous devez le connecter au réseau de CŌV TV en l'activant.

**NOTE** Pour pouvoir connecter votre décodeur numérique au réseau CŌV TV, votre décodeur numérique doit être en mode d'opération normal et il doit avoir été jumelé à votre télécommande.

Pour connecter votre décodeur numérique au réseau CŌV TV, vous aurez besoin du nom du réseau Wi-Fi de CŌV TV et du mot de passe du réseau CŌV TV qui se trouvent dans le document inclus dans la boîte du décodeur numérique.

### Pour connecter votre décodeur numérique au réseau COV TV

1 Utilisez les flèches de votre télécommande pour sélectionner le nom du réseau Wi-Fi de COV TV à l'écran. Le réseau sans fil que vous devez choisir est inscrit dans le document inclus dans la boîte du décodeur numérique. Appuyez sur le bouton or pour entrer votre choix.

| 👩 amino                  | Setup Wizard          | COVTV |
|--------------------------|-----------------------|-------|
| Please select a wireless | network from the list |       |
|                          |                       |       |
| WPS Push Button          |                       |       |
| Guest_Powered_by_R       | luckus                | .ati  |
| SpectraLink              |                       |       |
| Connect_it_Powered_      | _by_Ruckus            | l     |
| Connect it Avaya Den     | no                    | l     |
| FibeTVM91422SA00T        | G                     | -     |
| Deals                    |                       |       |

2 À l'aide du pavé alphanumérique virtuel qui s'affiche, entrez le mot de passe qui est inscrit dans le document inclus dans la boîte du décodeur numérique. Pour ce faire, avec les flèches de la télécommande, sélectionnez un caractère, puis appuyez sur or pour confirmer la sélection. Le caractère s'affiche dans le champ de texte. Continuez en procédant de la même façon pour entrer chaque caractère de votre mot de passe. Appuyez sur le bouton Next lorsque vous avez fini d'entrer votre mot de passe.

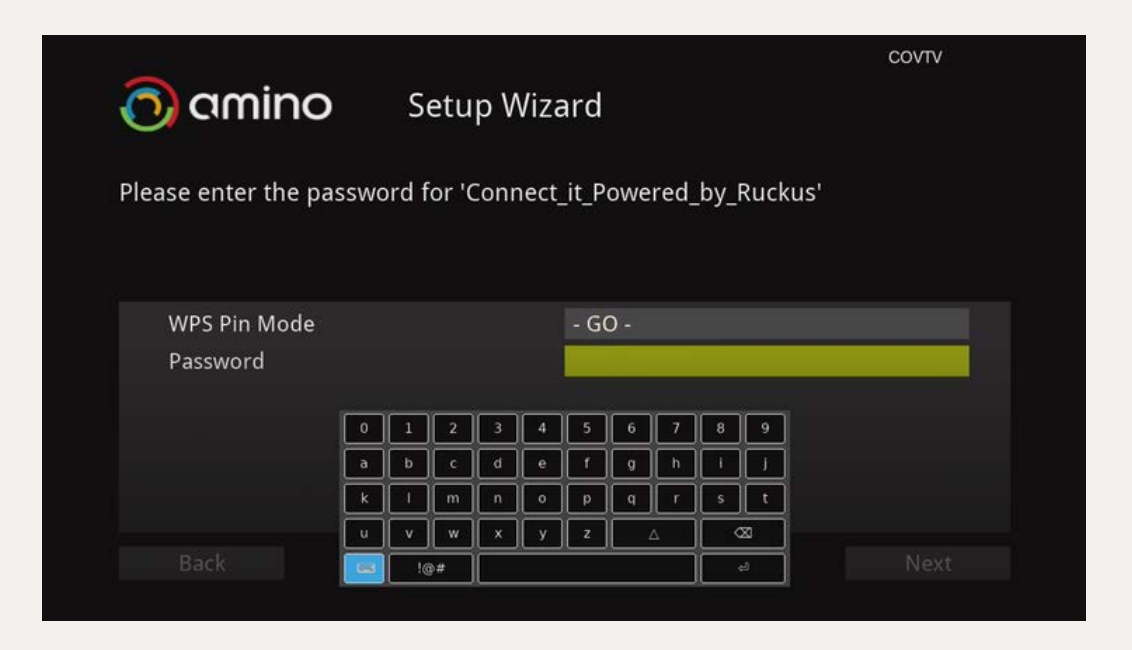

L'écran suivant s'affiche pour indiquer que la connexion est en cours.

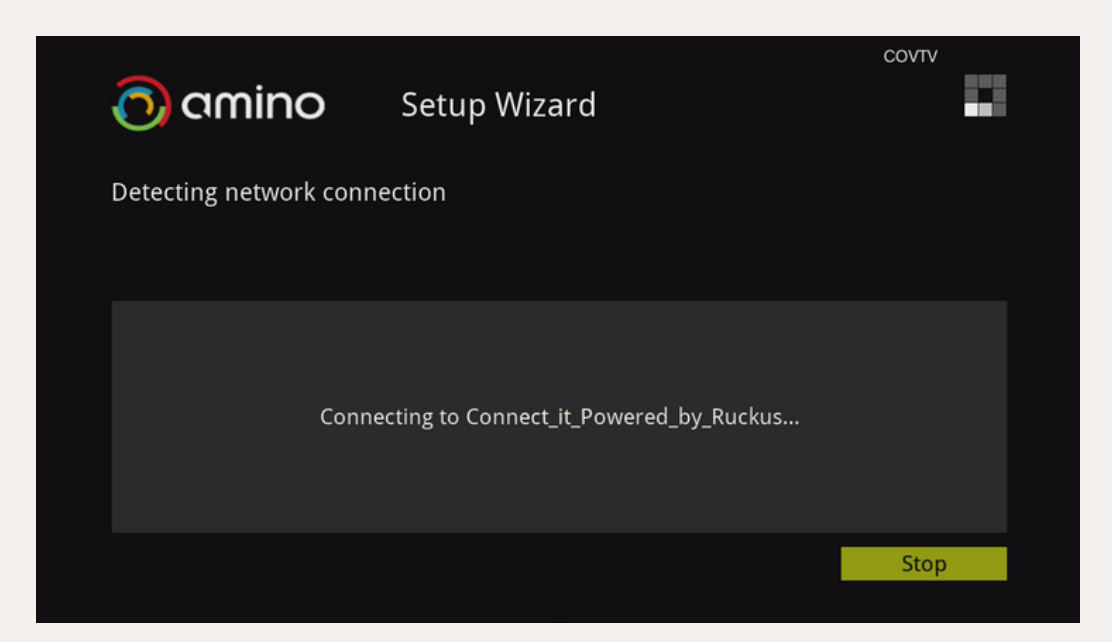

Une fois la connexion établie, votre décodeur numérique se met à jour automatiquement avec la version la plus récente du logiciel.

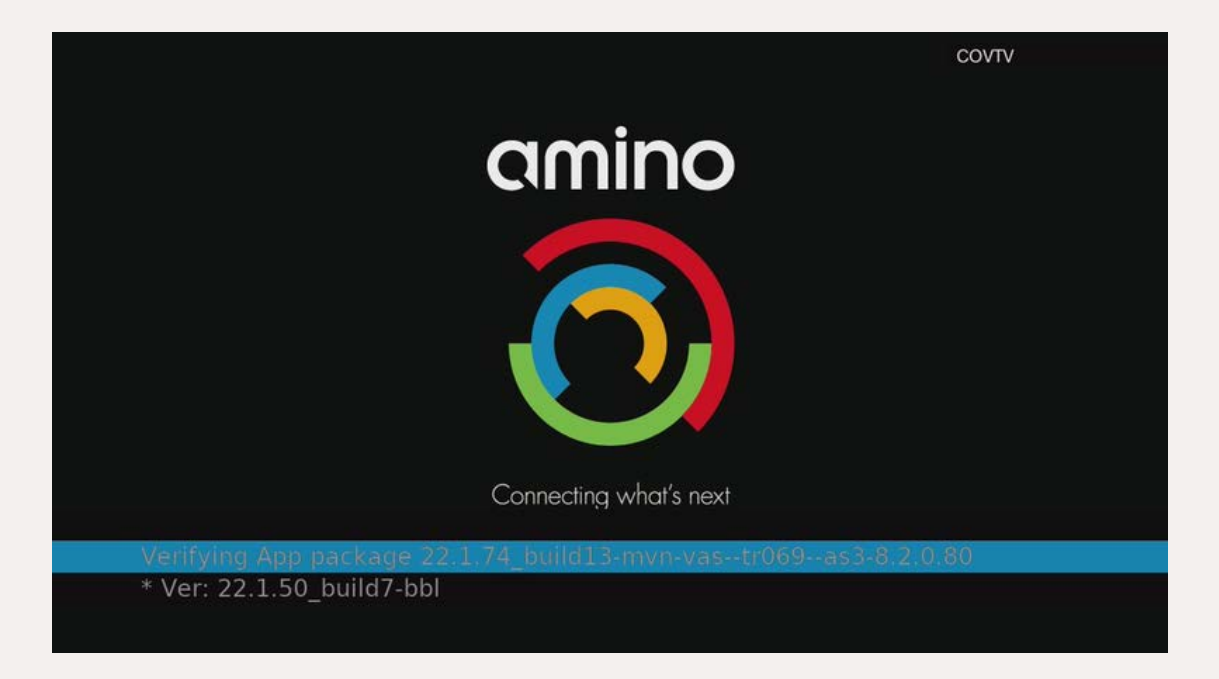

Quand la mise à jour est terminée, la fenêtre d'activation s'affiche.

| Welcome!                                                            |  |
|---------------------------------------------------------------------|--|
| Please enter the activation code supplied by your service provider. |  |
| **                                                                  |  |
|                                                                     |  |
|                                                                     |  |
| Activate                                                            |  |

3 Utilisez le pavé alphanumérique pour entrer le code d'activation fourni dans le document inclus dans la boîte du décodeur numérique.

|   |     |   |            |   |   |   | Welcome!                                                              |
|---|-----|---|------------|---|---|---|-----------------------------------------------------------------------|
|   |     |   |            |   |   |   | Please enter the Activation Code<br>supplied by your service provider |
| 1 | @   | # | \$         | % | ۸ | & |                                                                       |
| • | (   | ) | _          |   | + | - | 747                                                                   |
| { | }   | I | 1          | ۲ | 1 |   | 443                                                                   |
| ; | -   |   |            |   | < | > |                                                                       |
|   | ~   | ? | ż          | € | £ | ¥ |                                                                       |
| 0 | 1   | 2 | 3          | 4 | 5 | 6 |                                                                       |
| 7 | 8   | 9 | -          | × |   |   | Activate                                                              |
|   | one | • | <b>#</b> + |   |   |   |                                                                       |

4 Sur la télécommande, appuyez sur or pour confirmer la sélection. L'écran de confirmation de l'activation s'affiche.

| Congratulations                                                                                                    |
|----------------------------------------------------------------------------------------------------|
| Your device has been successfully activated<br>First Name:<br>Last Name: QA Test<br>Address: Test<br>Zip Code: 95002<br>City: Alviso<br>State: test<br>Phone Number: |
| Done                                                                                                    |

5 Appuyez sur ok pour terminer.

Votre décodeur numérique est maintenant activé et l'écran suivant s'affiche.

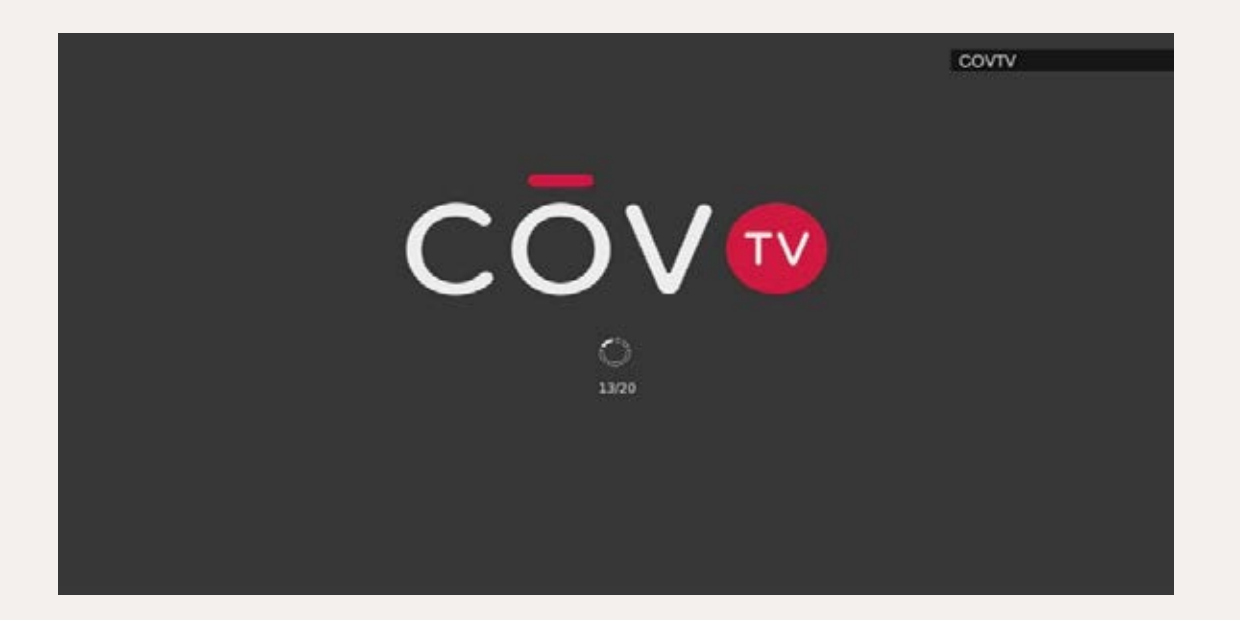

### Étape 5

## Jumeler votre télécommande avec votre télévision (optionnel)

Votre télécommande peut aussi être programmée pour commander certaines fonctions de votre télévision. Quand votre télécommande sera jumelée à votre télévision, vous pourrez

utiliser les boutons 🖉 , 🗑 , 🖬 et 👥 de votre télécommande pour contrôler votre télévision.

Pour cela, votre télécommande doit d'abord connaître le code de la marque de votre télévision.

**NOTE** Si vous avez une télévision de marque Samsung, vous devriez pouvoir la contrôler avec la télécommande sans avoir à procéder au jumelage. Pour vérifier que c'est le cas, essayer d'éteindre et d'allumer votre télévision en appuyant sur le bouton de votre télécommande.

- 1 Allez au <u>www.aminocom.com/legal/docs</u> et sélectionnez **Remote Control User Guide** pour trouver le code à quatre chiffres correspondant à votre marque de télévision. Vous pouvez aussi consulter la liste Codes de programmation des marques de télévisions les plus répandues à la page 31.
- 2 Assurez-vous que votre télévision est allumée. Le décodeur numérique n'a pas à être allumé pour cette opération.
- 3 Appuyez simultanément sur verv et sur le bouton 1 de votre télécommande jusqu'à ce que le bouton of clignote deux fois pour indiquer que la télécommande est passée en mode Infrarouge.
- 4 Si vous connaissez le code de marque de votre télévision : Appuyez simultanément sur les boutons 2 et 6 jusqu'à ce que le bouton clignote deux fois et reste allumé, puis entrez votre code à quatre chiffres.

### OU

Si vous ne connaissez pas le code de marque de votre télévision : Appuyez simultanément sur les boutons 1 et 3 jusqu'à ce que le bouton 🖉 clignote deux fois et reste allumé, puis entrez 9999.

Si le jumelage fonctionne, le bouton 🖉 clignote deux fois et reste allumé.

Sinon, le bouton émet un seul long clignotement et la télécommande retourne à son mode d'utilisation normal.

5 Pour vérifier si vous pouvez contrôler la télévision, maintenez enfoncé le bouton ou contrôler la télévision s'éteint ou se met en sourdine, relâchez le bouton.

6 Appuyez sur BACK pour quitter le mode Infrarouge.

Si la recherche du code ne fonctionne pas, vous ne pourrez pas contrôler votre télévision avec la télécommande du décodeur numérique.

Codes de programmation des marques de télévisions les plus répandues

| Marque    | Codes                                                                                    |
|-----------|------------------------------------------------------------------------------------------|
| Haier     | 0178, 0698, 0459, 0508, 0860, 0896, 2449, 0433, 0342, 1589                               |
| Hisense   | 0178, 3014, 3170, 0156, 0208, 0508, 0459, 0753, 0860, 1314                               |
| Hitachi   | 1643, 1576, 1163, 0459, 0108, 0156, 0178, 0508, 0634, 2215                               |
| Insignia  | 1810, 0171, 1204, 0178, 1564, 1326                                                       |
| JVC       | 0653, 1818, 0379, 0508, 0650, 0731, 1074, 0079, 0033, 0713                               |
| LG        | 0178, 0459, 0108, 0698, 0714, 1681, 0741, 0099, 0492, 0220, 0653, 0376, 0160, 0701, 0666 |
| NEC       | 0156, 0178, 0508, 0653, 1797, 0459, 0658, 0713, 0356, 0105, 0103, 0796, 1852, 0376, 1709 |
| Panasonic | 0650, 0459, 0108, 0208, 0226, 0508, 0896, 0171, 1260, 0033                               |
| Pioneer   | 1260, 0459, 0512, 0698, 0650, 0504, 0741, 3084, 0153, 0199, 0653, 0357, 1048, 1086, 0486 |
| RCA       | 0000, 0178, 0560, 0618, 0625, 0753, 1447, 0459, 2403, 2429, 0208, 0818, 1260             |
| Samsung   | 0618, 0459, 0156, 0178, 0208, 0226, 0650, 0508, 0157, 0018, 0293, 0160, 0200, 0741, 0251 |
| Sanyo     | 1142, 1117, 1116, 0108, 0156, 0208, 0508, 0459, 1276, 1507                               |

# **Utiliser COV TV**

# Menu

Le menu permet d'accéder rapidement à l'outil de recherche, à l'écran d'accueil, au guide TV, au profil utilisateur et à certains contenus.

Appuyez sur le bouton pour ouvrir le menu de  $C\bar{O}V$  TV.

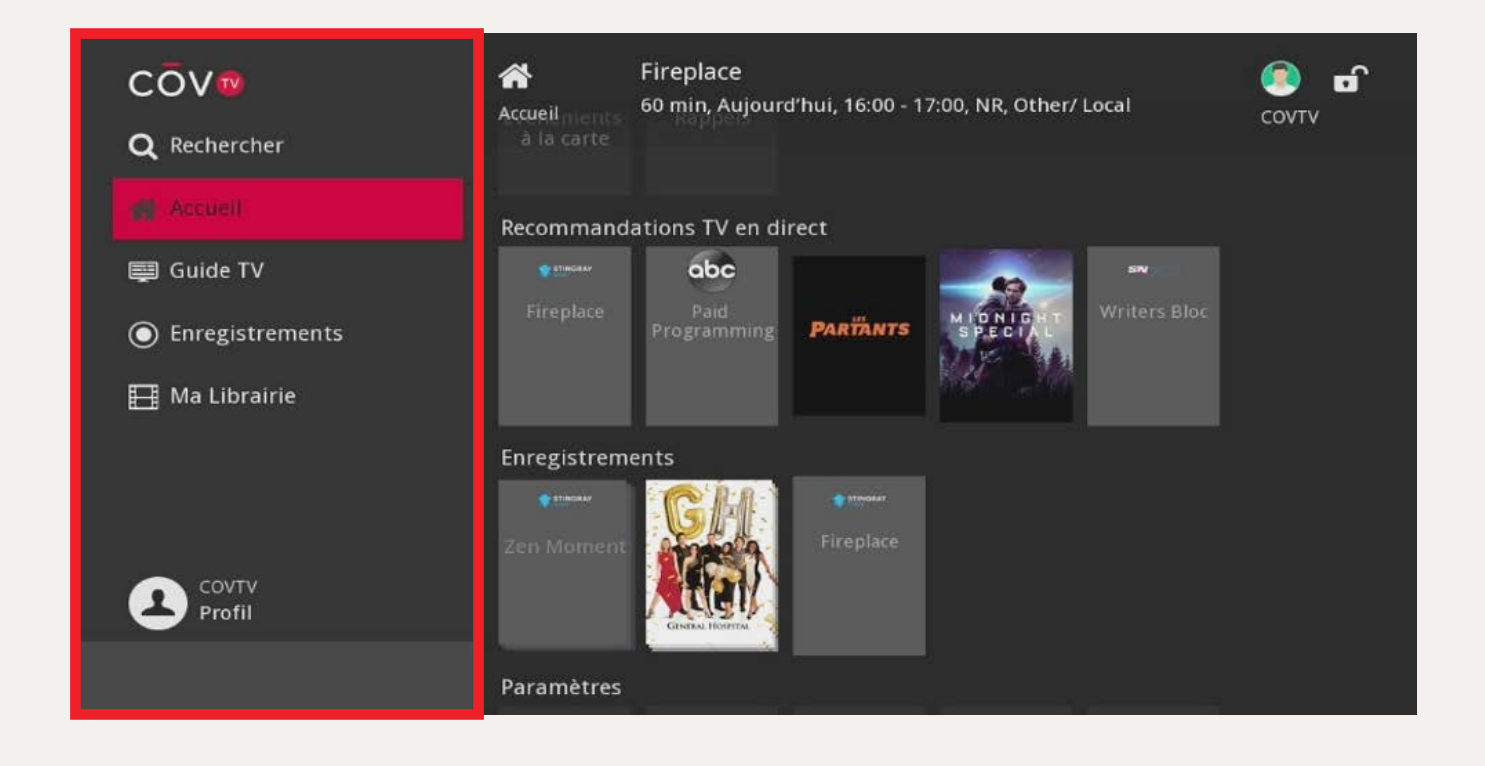

### Le menu présente les options suivantes

### Rechercher

Outil de recherche (voir Chercher un film ou une émission à la page 45)

### Accueil

Écran d'accueil (voir Écran d'accueil à la page 34)

### **Guide TV**

Informations sur les émissions et les films présentés sur chacune des chaînes (voir voir Guide TV à la page 36.)

### **Enregistrements**

Liste des enregistrements programmés (voir Gestion des enregistrements à la page 48)

#### Ma Librairie

Listes des rappels et syntonisations automatiques de chaînes programmés (voir Rappels et syntonisations automatiques de chaînes à la page 60)

### Profil

Paramètres du profil utilisateur (voir la section Configurer votre décodeur numérique à la page 41)

### Dans le menu

- Utilisez les flèches 🔼 🔽 de votre télécommande pour naviguer dans le menu.
- Utilisez la flèche **b** pour entrer dans l'écran de l'option sélectionnée.
- Pour retourner au contenu en cours de diffusion, appuyez sur le bouton

## Utiliser COV TV Écran d'accueil

L'écran d'accueil permet de parcourir la liste des catégories qui donnent accès à différents contenus et fonctions.

Pour accéder à l'écran d'accueil, appuyez sur le bouton de votre télécommande pour ouvrir le menu CŌV TV, puis sélectionnez **Accueil**.

ø Contrôles activés COV® igray Eclectic Electronic 10 min, NR Profil COVTV Profil O 22 D ۲ Contrôles glages du matériel actives 09:00 Déverrouiller les contrôles parentaux

L'écran d'accueil comprend les zones suivantes :

- 1 Vignette diffusant le contenu en cours et information sur le contenu
- Catégories de contenu
  (voir le Tableau 1 Catégories de contenu plus loin pour connaître la liste des catégories et leur description)
- 3 Contenus disponibles par catégorie
- 4 Identifiant de l'utilisateur qui est branché
- 5 Contrôle parental activé 🔓 / désactivé 🖬
- 6 Date et heure courantes
- 7 Raccourcis vers la recherche et le contrôle parental (quand il est activé)

Utilisez les flèches 🗹 🕨 🔽 de votre télécommande pour naviguer dans l'écran d'accueil.

Appuyez sur le bouton OK pour sélectionner une catégorie ou un contenu.

| Tableau 1 — Catégories de contenu |                                                                                                    |  |  |  |  |
|-----------------------------------|----------------------------------------------------------------------------------------------------|--|--|--|--|
| Continue<br>Watching              | Vidéos ou enregistrements qui n'ont pas été visualisés au complet                                                                                             |  |  |  |  |
| DVR                               | Accès au contenu enregistré, aux enregistrements à venir et<br>à la gestion des priorités d'enregistrement (voir Gestion des<br>enregistrements à la page 48) |  |  |  |  |
| Favorites                         | Accès à vos listes de chaînes favorites (voir Chaînes favorites à la page 63)                                                                                 |  |  |  |  |
| Just for you                      | Contenu recommandé en fonction de votre historique de visionnement                                                                                            |  |  |  |  |
| Live TV                           | Contenu actuellement diffusé                                                                                                    |  |  |  |  |
| Most<br>Watched on<br>TV          | Contenu actuellement regardé par le plus grand nombre de téléspectateurs                                                                                      |  |  |  |  |
| Search                            | Accès à l'outil de recherche                                                                                                    |  |  |  |  |
| Settings                          | Accès aux paramètres de configuration du décodeur numérique (voir la section Configurer votre décodeur numérique à la page 41)                                |  |  |  |  |

**NOTE** Certaines catégories ne s'affichent que si elles ont du contenu (ex : Ma Librairie, Enregistrements, etc.).

## Utiliser CÖV TV Guide TV

CŌV TV vous offre un guide qui vous donne l'horaire des émissions et des films présentés sur chacune des chaînes.

Des icônes à côté du contenu vous fournissent de l'information supplémentaire en un clin d'œil :

- Contenu en haute définition
- Nouveauté
- Enregistrement programmé pour ce contenu
- Contenu
  Rappel programmé pour ce contenu
- Syntonisation automatique de chaîne programmée pour ce contenu

Pour accéder au guide TV, appuyez sur le bouton GUIDE de la télécommande.

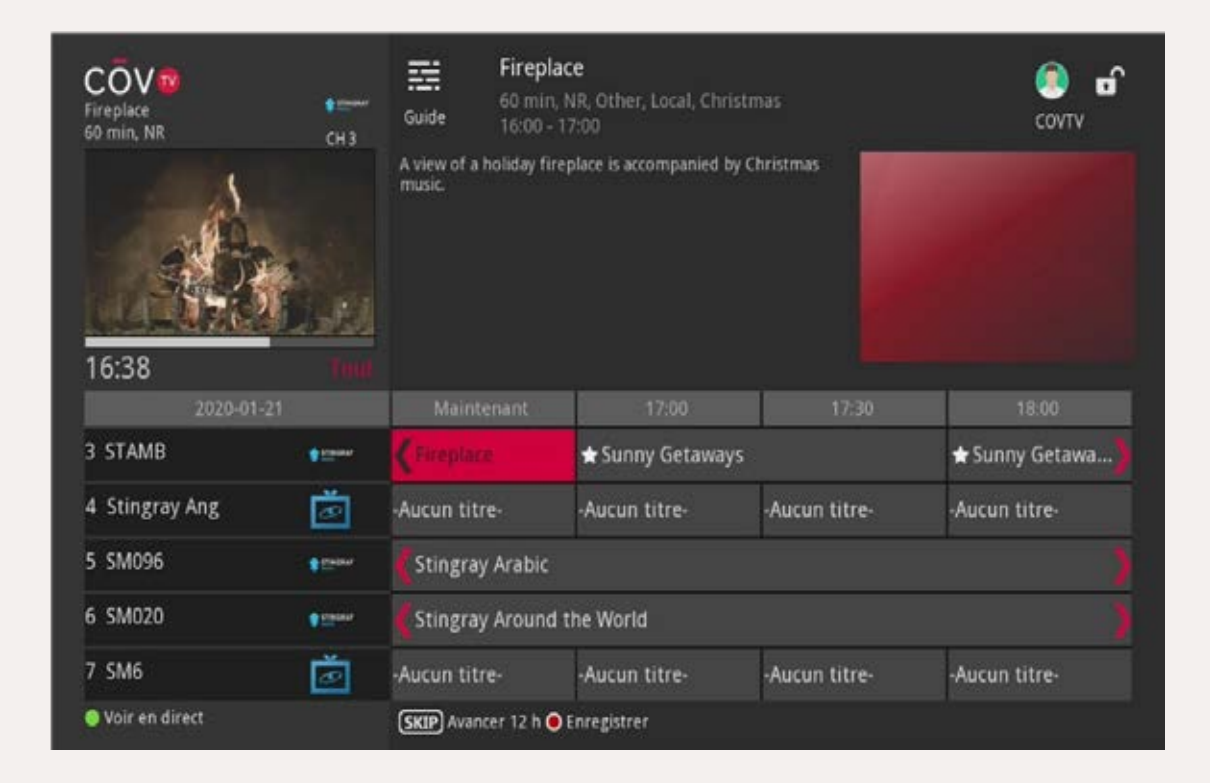
## Guide TV Naviguer dans le guide

#### Naviguer dans les chaînes

Pour parcourir la liste de chaînes, utilisez les flèches **A v** de votre télécommande. Appuyez sur **v** pour sélectionner une chaîne.

Pour parcourir la liste de chaînes en passant d'une page à l'autre, utilisez le bouton

Pour syntoniser une chaîne précise, entrez le numéro de la chaîne avec les boutons de **0** à **9** de votre télécommande, puis appuyez sur or .

#### Naviguer dans l'horaire

Pour avancer ou reculer dans le temps, utilisez les flèches **d** b de votre télécommande.

Quand vous consultez le guide TV à une heure ou une date futures, appuyez sur le bouton \_\_\_\_\_ de votre télécommande pour revenir à l'heure et à la date courantes.

Utilisez le bouton **SKIP** pour avancer de 12 heures.

Utilisez le bouton **REPLAY** pour reculer de 12 heures.

Pour retourner au contenu en cours de diffusion, appuyez sur **EXIT**.

## Guide TV Guide TV personnalisé

Vous pouvez afficher le guide TV de toutes les chaînes (en sélectionnant Tout) ou de seulement certaines chaînes données, comme les chaînes d'une de vos listes de chaînes favorites.

**NOTE** Pour savoir comment créer des listes de chaînes favorites, voir Chaînes favorites à la page 63.

Pour naviguer d'une liste de chaînes à une autre, appuyez sur le bouton **GUIDE** de la télécommande jusqu'à ce que la liste de chaînes voulue apparaisse sous la vignette diffusant l'émission en cours. La liste des chaînes affichées dans le guide TV se met ensuite à jour.

| Fireplace<br>60 min, NR | снз            | Firepl<br>60 min<br>Guide 16:00<br>A view of a holiday fi<br>music | Covrv of Covro  |               |                  |  |  |
|-------------------------|----------------|--------------------------------------------------------------------|-----------------|---------------|------------------|--|--|
| 16:39                   | 21             | Maintenant                                                         | 12:00           | 17:20         | 18:00            |  |  |
| 3 STAMB                 | <b>€</b> Gener | OFireplace                                                         | 🖈 Sunny Getawa  | ys            | 🖈 Sunny Getawa 🕽 |  |  |
| 4 Stingray Ang          | ĕ              | -Aucun titre-                                                      | -Aucun titre-   |               | -Aucun titre-    |  |  |
| 5 SM096                 | Citane.        | Stingray Arabic                                                    | Stingray Arabic |               |                  |  |  |
| 6 SM020                 | . There        | Stingray Around the World                                          |                 |               |                  |  |  |
| 7 SM6                   | ĕ              | -Aucun titre-                                                      | -Aucun titre-   | -Aucun titre- | -Aucun titre-    |  |  |
| Voir en direct          |                | SKIP Avancer 12 h                                                  |                 | 9             |                  |  |  |

Tout Affiche toutes les chaînes, que vous y soyez abonné ou non.

Abonné Affiche uniquement les chaînes auxquelles vous êtes abonné.

HD Affiche uniquement les chaînes en format haute définition.

**PPV** Affiche uniquement les chaînes de télévision à la carte (à venir).

Favoris Affiche une de vos listes de chaînes favorites.

## Utiliser COV TV Barre d'information

Vous pouvez afficher une barre d'information pour obtenir de l'information sur le contenu que vous êtes en train d'écouter et sur le contenu à venir, sans interrompre votre visionnement.

Pour afficher la barre d'information, appuyez sur le bouton **INFO** de votre télécommande pendant que vous regardez du contenu en direct.

Utilisez ensuite les flèches  $\blacksquare$   $\blacksquare$   $\blacksquare$   $\blacksquare$   $\blacksquare$  de votre télécommande pour obtenir de l'information sur du contenu précédent ou à venir et sur la programmation des autres chaînes.

Pour accéder à l'écran de détails du contenu sélectionné, appuyez sur le bouton de raccourci de votre télécommande.

Pour ne plus afficher la barre d'information, appuyez sur

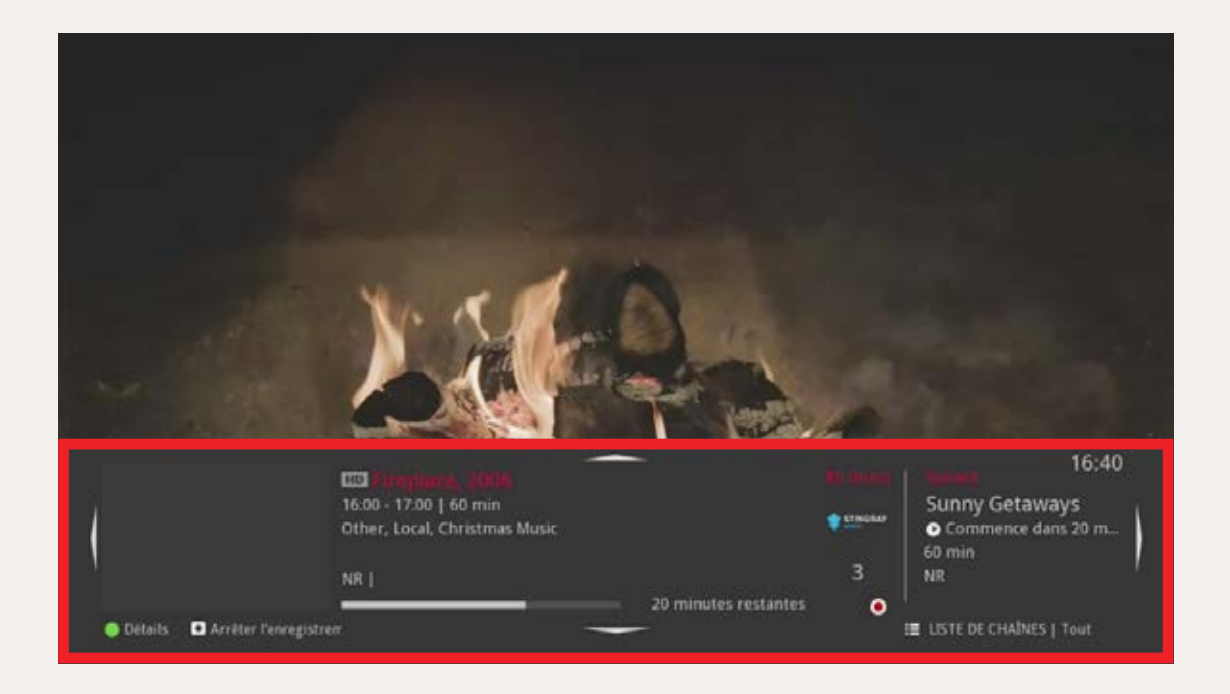

## Utiliser COV TV Écran de détails

Dans CŌV TV, chaque émission ou film disponible a son propre écran qui fournit de l'information sur cette émission ou ce film, incluant :

- Durée
- Classement (voir les Tableaux de classement à partir de la page 82 pour plus d'information sur la classification des films et émissions)
- Type de contenu (ex : jeu télévisé, action, comédie...)
- Heure de diffusion
- Résumé
- Distribution

L'écran de détails affiche aussi des icônes qui vous permettent d'effectuer une foule d'actions, entre autres :

- D Lancer la lecture du contenu
- Programmer, modifier ou annuler l'enregistrement d'une seule émission ou d'un film
- 💿 / 🚾 Programmer, modifier ou annuler l'enregistrement d'une série
- Supprimer un enregistrement
- Comparison of the second second
- Marcola / Marcola Programmer ou annuler une syntonisation automatique de chaîne

Les icônes affichées varient selon le type de contenu et selon que des enregistrements, des rappels ou des syntonisations automatiques de chaînes ont déjà été programmés.

Pour accéder à l'écran de détails d'une émission ou d'un film, à partir du guide TV ou de l'écran d'accueil, sélectionnez un contenu et appuyez sur le bouton ok de votre télécommande.

### **Utiliser CŌV TV**

# Configurer les paramètres de votre décodeur numérique

Vous pouvez configurer différents paramètres de votre décodeur numérique, notamment vos préférences en termes de :

Blocage de chaînes
 Contrôle parental

Pour modifier les paramètres de votre décodeur numérique

1 Sur votre télécommande, appuyez sur le bouton MENU.

2 Dans le menu, utilisez les flèches < > de la télécommande pour naviguer jusqu'à Profil.

#### Pour modifier les paramètres de votre décodeur numérique (suite)

3 Sélectionnez l'option Préférences, à droite, et appuyez sur le bouton OK.

**NOTE** Vous pouvez aussi sélectionner les autres options pour modifier d'autres paramètres.

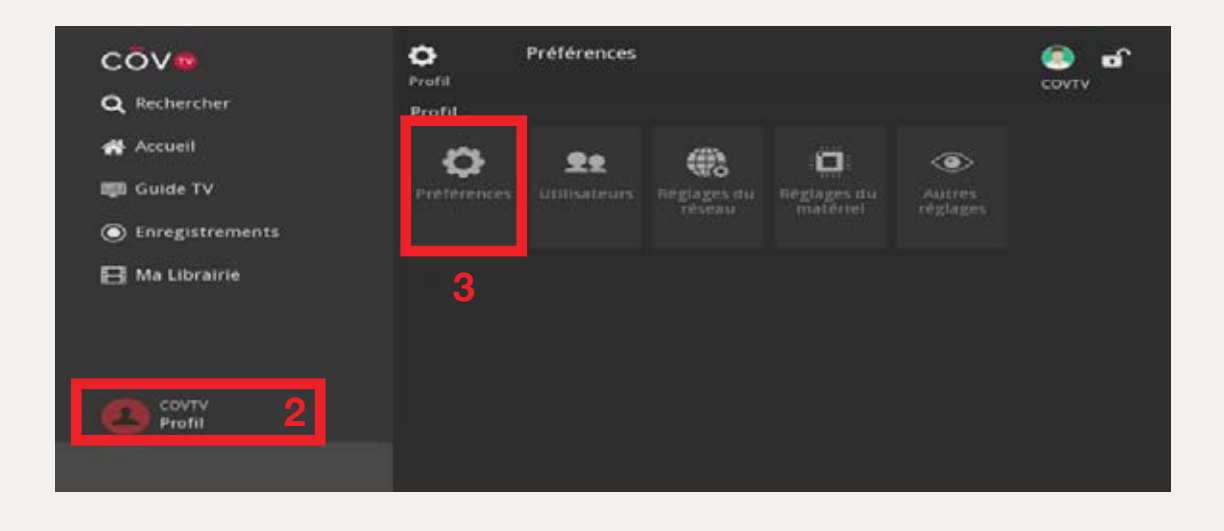

4 Avec les boutons 0 à 9 de votre télécommande, entrez votre NIP dans la boîte de dialogue qui s'ouvre, puis appuyez sur or.

**NOTE** Si vous n'avez pas encore sélectionné de NIP, entrez le NIP par défaut **1234**.

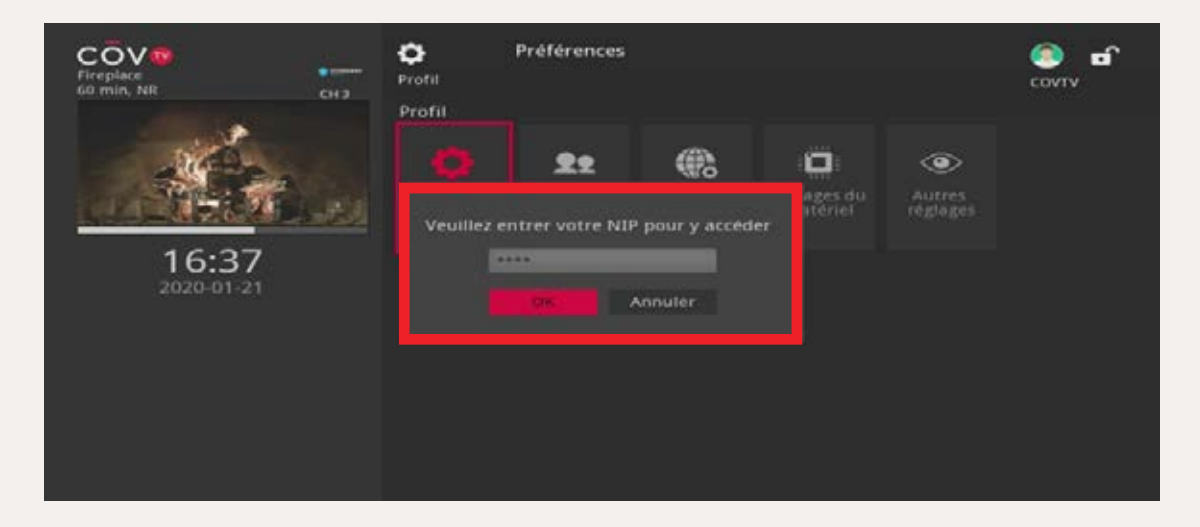

L'écran Préférences s'ouvre.

- 5 Utilisez les flèches 🗹 🕨 🔽 🔽 de la télécommande pour naviguer jusqu'aux paramètres à modifier, puis appuyez sur OK pour cocher ou décocher les cases.
- 6 Quand vous avez fini de configurer vos préférences, sélectionnez Soumettre et appuyez sur or pour sauvegarder vos modifications.

| Fireplace<br>60 min, NR CH 3 | Préférences<br>Réglages         | 5                           |
|------------------------------|---------------------------------|-----------------------------|
|                              | Ouverture de session<br>requise | Blocage de chaînes Modifier |
| 16:37                        | Thème                           | French - CovTVB.0           |
| 2020-01-21                   | Alerte de syntonisation         | 0 secondes                  |
|                              | Délai d'inactivité en veill     | 4 neuros                    |
|                              | Soumettie                       | inuler                      |

Un message s'affiche pour indiquer que vos paramètres ont été mis à jour.

| Fireplace<br>60 min, NR                                                                                                    | енз Préférences<br>сна Réglages        |          |
|----------------------------------------------------------------------------------------------------|----------------------------------------|----------|
| Sel St                                                                                                    | Ouverture de session Contrôle parental | Modifier |
| and the second second s | Reglages                               |          |
| 16:37<br>2020-01-21                                                                                                    | Réglages mis à jour avec succès.       |          |
|                                                                                                    | Delai d'inactivité en veill            |          |
|                                                                                                    | Soumettre Annuler                      |          |

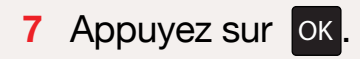

# Utiliser COV TV Regarder du contenu en direct

Pour regarder du contenu en direct :

Utilisez les boutons ge pour changer de chaîne.

Vous pouvez aussi utiliser les boutons 🗹 🕨 🔽 🔽 pour consulter le guide TV dans la barre d'information. Appuyez ensuite sur OK pour visionner le contenu sélectionné.

# Chercher un film ou une émission

Vous pouvez faire une recherche pour trouver des émissions ou des films.

#### Pour ce faire :

- 1 Sélectionnez l'option Rechercher dans le menu ou appuyez sur le bouton de la télécommande pour afficher le pavé alphanumérique.
- 2 Avec les flèches, sélectionnez une lettre, puis appuyez sur or pour confirmer la sélection. La lettre s'affichera dans le champ de texte.

#### Chercher un film ou une émission (suite)

3 Continuez en procédant de la même façon pour entrer chaque caractère de la phrase, du nom ou du titre à chercher.

**NOTE** Des suggestions correspondant aux caractères entrés s'afficheront sous le champ de recherche à mesure que vous entrez du texte.

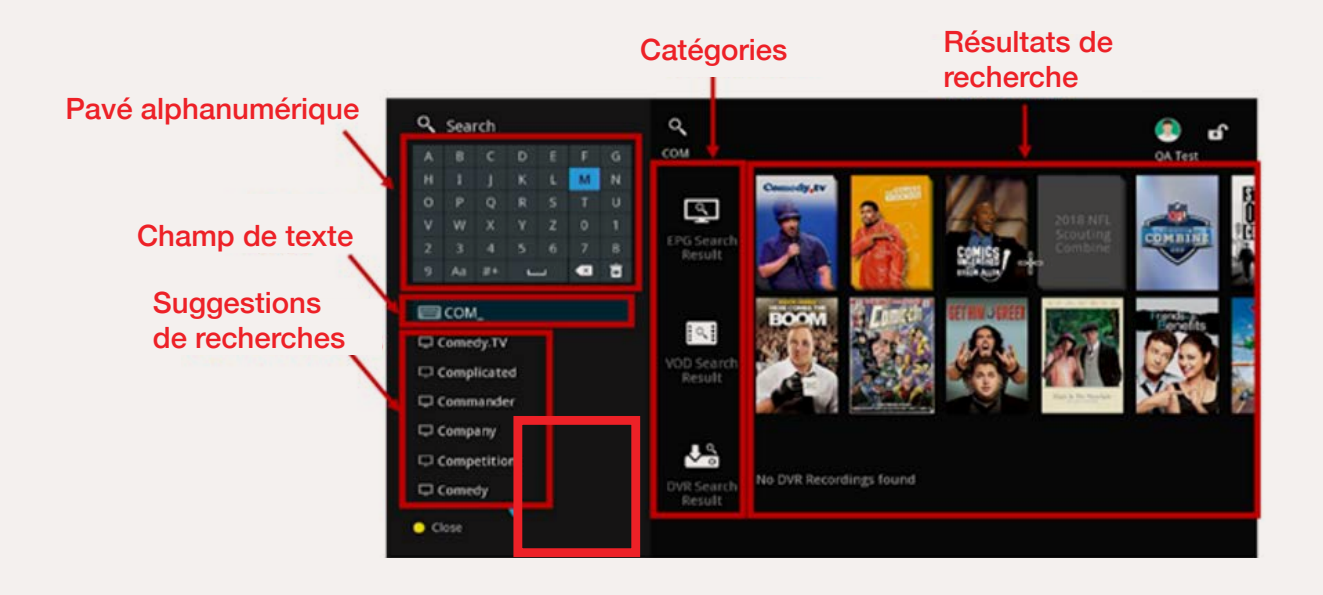

Les émissions ou films contenant le ou les termes recherchés s'afficheront dans les catégories auxquelles ils appartiennent (Enregistrement, Guide TV).

5 Pour visionner une émission ou un film affiché dans les résultats de recherche, utilisez les flèches 
 Image: Image: Imag

## En plus des différents caractères, le pavé alphanumérique présente certaines touches de fonction :

- Insère une espace entre les mots.
- Supprime le caractère entré.
- 💼 Supprime le contenu du champ de texte.
- #+ Agrandit le pavé alphanumérique pour afficher différents symboles et caractères.

### **Utiliser COV TV**

# Gestion des enregistrements

Si vous avez souscrit aux fonctionnalités d'enregistrement, vous pouvez enregistrer du contenu pour pouvoir le visionner plus tard.

#### Enregistrer du contenu en direct

#### Pour enregistrer du contenu en cours de diffusion :

- 1 Accédez à la chaîne qui diffuse le contenu.
- 2 Appuyez sur le bouton 🔍 de la télécommande.

**NOTE** Si vous enregistrez une émission ou un film qui est déjà commencé, l'enregistrement débutera à partir du moment où vous aurez commencé à syntoniser cette émission.

| Fireplace<br>60 min, NR | сна      | Firepl<br>Guide 60 mir<br>16:00<br>A view of a holiday fi<br>music | COVTV <b>D</b>            |                  |               |  |  |
|-------------------------|----------|--------------------------------------------------------------------|---------------------------|------------------|---------------|--|--|
| 2020-01                 |          | Maintenant                                                         | 17:00                     | 17/30            | 18.00         |  |  |
| 3 STAMB                 | • 12000  | OTroplece                                                          | 🖈 Sunny Getawa            | 🖈 Sunny Getawa 🎾 |               |  |  |
| 4 Stingray Ang          | ĕ        | -Aucun titre-                                                      | -Aucun titre-             | -Aucun titre-    |               |  |  |
| 5 SM096                 | <b>C</b> | 🕻 Stingray Arabic                                                  | Stingray Arabic           |                  |               |  |  |
| 6 SM020                 |          | Stingray Around                                                    | Stingray Around the World |                  |               |  |  |
| 7 SM6                   | ĕ        | -Aucun titre-                                                      | -Aucun titre-             | -Aucun titre-    | -Aucun titre- |  |  |
| • voir en direct        |          | SKIP Avancer 12 h                                                  |                           |                  |               |  |  |

La progression de l'enregistrement et l'icône d'enregistrement **O** s'affichent dans la barre d'information et dans l'écran de détails de l'émission ou du film.

#### Arrêter un enregistrement en cours

#### Pour arrêter un enregistrement en cours :

- 1 Accédez à la chaîne qui diffuse le contenu en cours d'enregistrement et appuyez sur le bouton son de la télécommande.

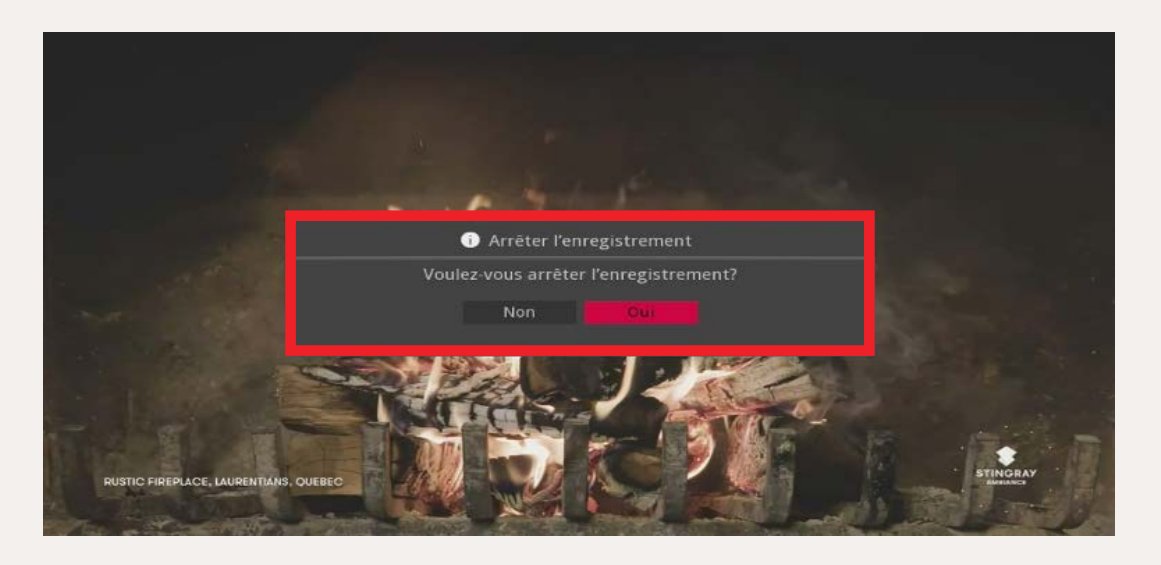

#### Programmer l'enregistrement d'une seule émission de télévision ou d'un film

#### Pour programmer l'enregistrement d'une seule émission ou d'un film :

- 2 Appuyez une fois sur le bouton 🔍 pour programmer l'enregistrement.

## **Programmer l'enregistrement d'une seule émission de télévision ou d'un film** (suite)

#### Quand l'enregistrement d'une émission ou d'un film est programmé :

- L'icône d'enregistrement I s'affiche sur l'inscription du contenu dans le guide TV.
- L'affiche de l'émission ou du film apparaît dans la catégorie Enregistrements du menu principal.

#### Programmer l'enregistrement d'une série

Vous pouvez aussi programmer l'enregistrement de tous les épisodes d'une série. Tous les épisodes à venir seront alors automatiquement enregistrés au moment de leur diffusion.

#### Pour programmer l'enregistrement de tous les épisodes d'une série :

- 2 Sélectionnez a l'écran et appuyez sur le bouton or de votre télécommande. La fenêtre de configuration de l'enregistrement s'affiche.
- 3 Utilisez les flèches 3 Utilisez les flèches 4 D A D de votre télécommande pour configurer les différents paramètres d'enregistrement de la série (voir le tableau plus loin pour plus d'information sur les différentes options).
- 4 Quand vous avez terminé, sélectionnez **οκ** à l'écran et appuyez sur le bouton **οκ** de votre télécommande.

| émissions<br>01 Zen Moment<br>© Demain | Détails        |              | Zen Mo<br>60 min, I | oment<br>NR, Oth      | ner<br>nuli to assist with              | meditation are fi                  | eatured.            | stamb               |
|----------------------------------------|----------------|--------------|---------------------|-----------------------|-----------------------------------------|------------------------------------|---------------------|---------------------|
| 02 Zen Moment                          |                |              | Zen  <br>02:0       | Moment<br>0 - 03:00   |                                         |                                    |                     |                     |
| O3 Cemain                              | Т              | Début<br>Fin | liok                | 0 minu<br>0 minu<br>A | tes plus tôt<br>tes plus tard<br>nnuler | commencera :<br>ප් ජේ<br>istrement | sur Fappareil : 5Ti | 61                  |
|                                        | Pan<br>Program | a<br>twing   | Pat<br>Program      | a<br>nming            | Paid<br>Programming                     | Paid<br>Programming                | Paid<br>Programming | Paid<br>Programming |

**NOTE** Vous pouvez aussi programmer l'enregistrement de tous les épisodes d'une émission en sélectionnant un épisode dans le guide TV et en appuyant deux fois sur le bouton dev fois sur le bouton devotre télécommande. Vous ne pourrez toutefois pas configurer les options d'enregistrement.

#### Quand l'enregistrement d'une série est programmé :

- L'icône d'enregistrement s'affiche sur l'inscription de chaque épisode de la série dans le guide TV.
- L'affiche de la série apparaît dans la catégorie Enregistrements du menu principal.

| Tableau 2 — Paramèt      | Tableau 2 — Paramètres de configuration de l'enregistrement                                                                                                    |  |  |  |  |
|--------------------------|----------------------------------------------------------------------------------------------------|--|--|--|--|
| Paramètre                | Description                                                                                                    |  |  |  |  |
| Canaux                   | <ul> <li>Indiquer sur quelles chaînes l'enregistrement doit se faire.</li> <li>Tout : Les épisodes diffusés sur toutes les chaînes seront<br/>enregistrés.</li> <li>[Chaîne spécifiée] : Seuls les épisodes diffusés sur la chaîne<br/>spécifiée seront enregistrés.</li> </ul> |  |  |  |  |
| Préférences              | <ul><li>Format dans lequel le contenu sera enregistré :</li><li>Standard</li><li>Haute définition</li></ul>                                                                                                    |  |  |  |  |
| Épisodes                 | <ul> <li>Indiquer quels épisodes doivent être enregistrés :</li> <li>Tout : Tous les épisodes diffusés seront enregistrés.</li> <li>Nouveauté seulement : Seuls les nouveaux épisodes seront enregistrés.</li> </ul>                                                            |  |  |  |  |
| Redémarrer               | Indiquer combien de minutes avant le début de la diffusion<br>l'enregistrement doit commencer (0, 1, 5, 30 ou 60 minutes à<br>l'avance).                                                                                                    |  |  |  |  |
| Fin                      | Indiquer combien de minutes après la fin de la diffusion<br>l'enregistrement doit arrêter (0, 1, 5, 30 ou 60 minutes après).                                                                                                    |  |  |  |  |
| Limite<br>Enregistrement | Indiquer combien d'épisodes maximums peuvent être conservés<br>sur le décodeur numérique (Tout, 1, 5 ou 10).<br><b>Note :</b> Quand la limite est atteinte, aucun nouvel épisode n'est<br>enregistré.                                                                           |  |  |  |  |

#### Modifier la configuration d'un enregistrement

Pour modifier la configuration d'un enregistrement :

- 1 Dans le menu, utilisez les flèches de votre télécommande pour sélectionner Enregistrements, puis appuyez sur la flèche pour accéder à l'écran des enregistrements.
- 2 Avec les flèches de votre télécommande, sélectionnez l'enregistrement à modifier et appuyez sur or pour ouvrir son écran de détails.
- 3 Sélectionnez 💽 (ou 💿 dans le cas d'une série) et appuyez sur 🔀.

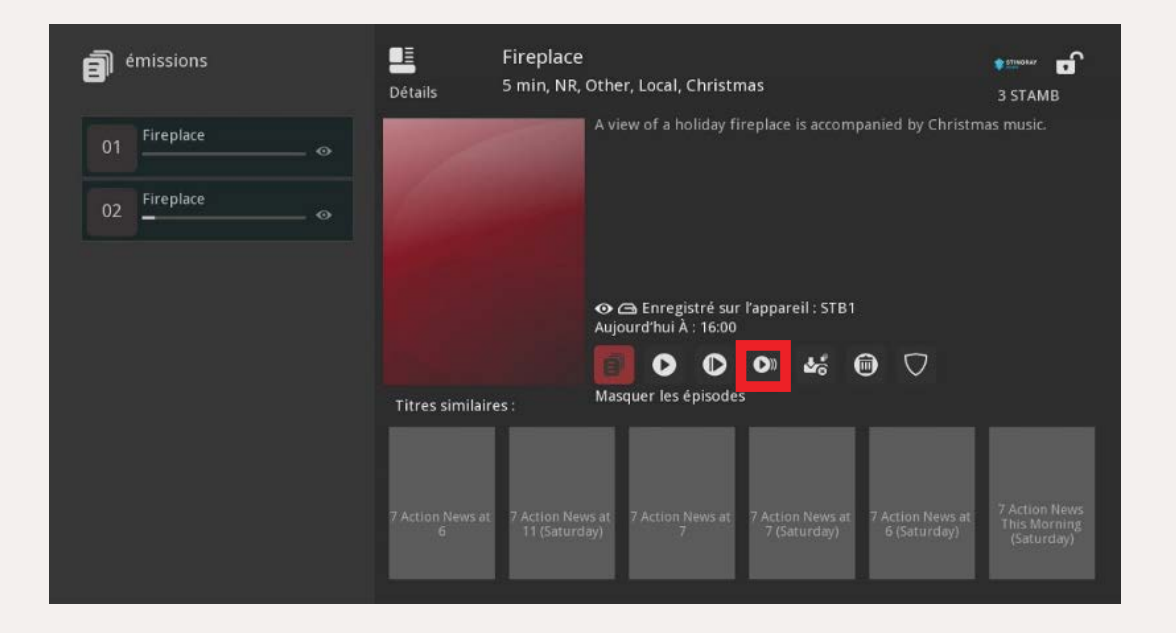

**NOTE** Pour l'enregistrement d'une seule émission ou d'un film, seuls les paramètres du début et de fin peuvent être modifiés.

#### Modifier la configuration d'un enregistrement (suite)

5 Quand vous avez terminé, sélectionnez ok à l'écran et appuyez sur le bouton ok de votre télécommande. Les paramètres de configuration de l'enregistrement sont mis à jour et l'enregistrement s'affiche dans la catégorie Pour enregistrer du menu Enregistrement.

#### Annuler un enregistrement

#### Pour annuler la programmation d'un enregistrement :

- Dans le menu, utilisez les flèches de votre télécommande pour sélectionner Enregistrements, puis appuyez sur la flèche pour accéder à l'écran des enregistrements.
- 2 Avec les flèches de votre télécommande, sélectionnez l'enregistrement à modifier et appuyez sur or pour ouvrir son écran de détails.
- **NOTE** Vous pouvez aussi ouvrir l'écran de détails à partir du guide TV.

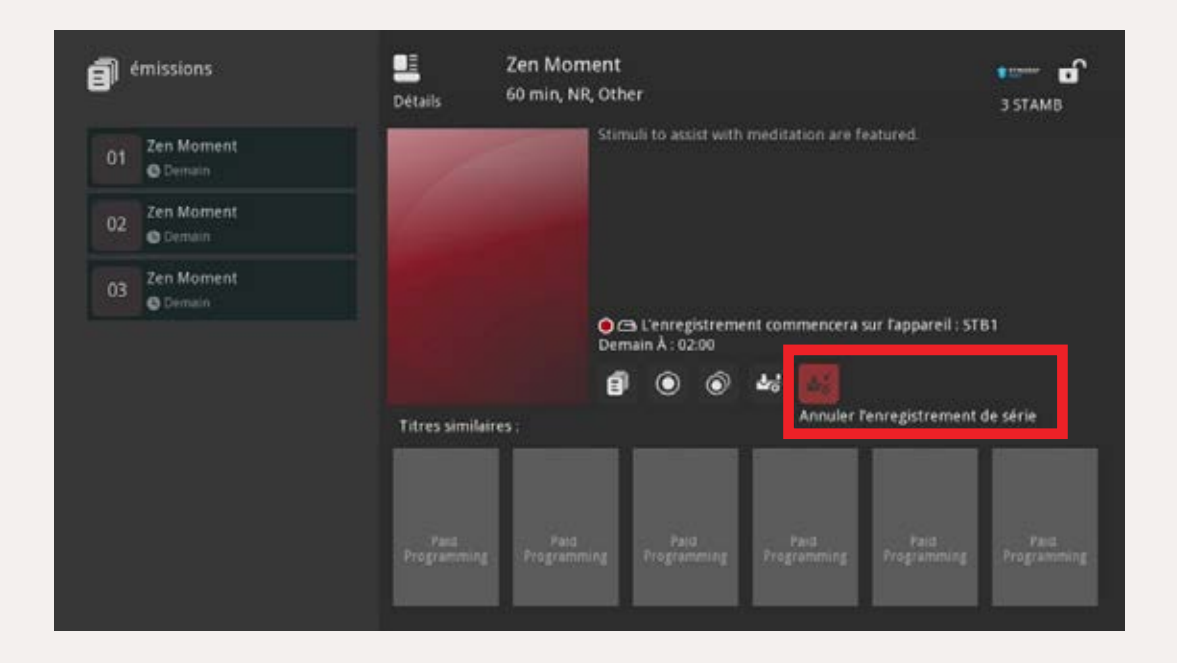

3 Sélectionnez 4 (ou 4 dans le cas d'une série) et appuyez sur le bouton ok de votre télécommande.

Dans la boîte de confirmation qui s'affiche, utilisez les flèches de la télécommande pour choisir de la , puis appuyez sur le bouton or de votre télécommande.

La programmation de l'enregistrement est annulée et elle ne s'affiche plus dans la catégorie Enregistrements du menu principal.

| 2 Zen Moment<br>© Demain  | Détails Stimuli to assist with meditation are                                                                                                    | 3 STAMB<br>featured. |
|---------------------------|----------------------------------------------------------------------------------------------------|----------------------|
| 22 Zen Moment<br>O Demain | Constraints of the local division of the local division of the loc |                      |
| Zen Moment                | Annuler l'enregistrement                                                                                                    |                      |
| O Demain                  | Voulez-vous annuler l'enregistrement de la série Zen Moment?                                                                                                    | Fappareil : STB1     |
|                           | Non                                                                                                    |                      |
|                           |                                                                                                    | e série              |
|                           |                                                                                                    |                      |
|                           |                                                                                                    |                      |
|                           |                                                                                                    |                      |
|                           |                                                                                                    |                      |

#### Visionner un enregistrement

#### Pour visionner un enregistrement :

- 1 Dans le menu, utilisez les flèches de votre télécommande pour sélectionner Enregistrements, puis appuyez sur la flèche pour accéder à l'écran des enregistrements.
- 2 Avec les flèches de votre télécommande, sélectionnez l'enregistrement à modifier et appuyez sur or pour ouvrir son écran de détails.

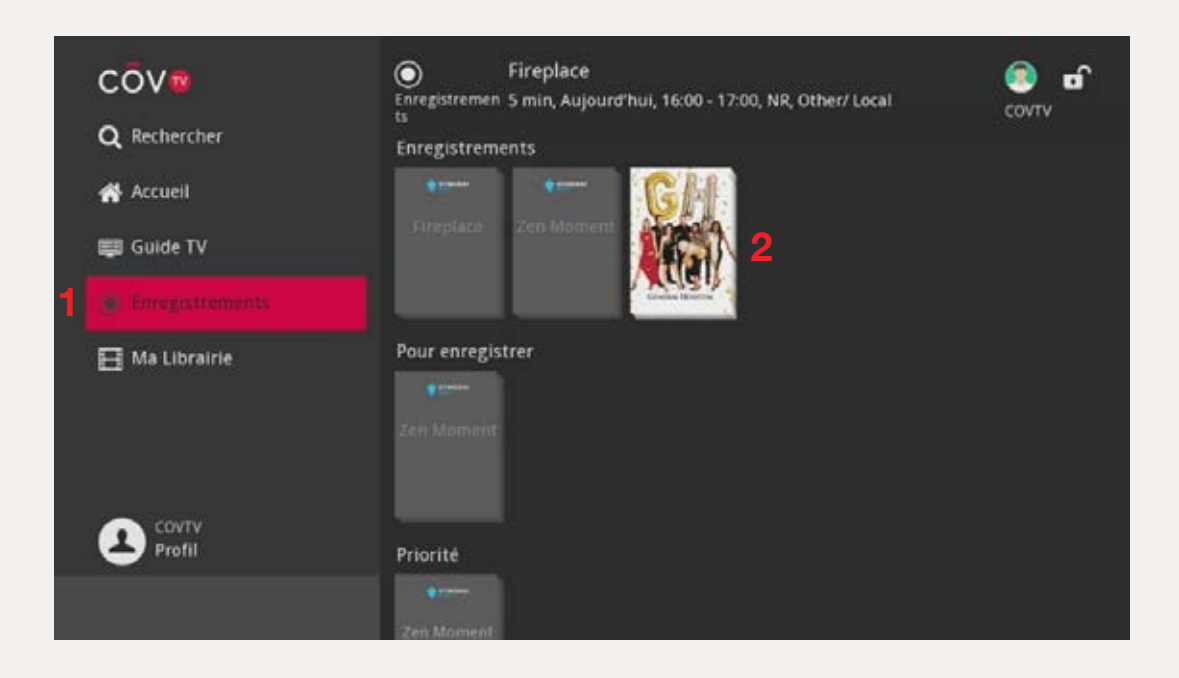

3 Sélectionnez l'icône 🖸 à l'écran et appuyez sur le bouton 🚾 de la télécommande. L'émission ou le film commence à jouer en plein écran.

| emissions                                           | E Fireplace<br>Détails 5 min, NR  | e 🔹 🖬 🖬 🖬 🖬 🖬 🖬 🖬 🖬 🖬 🖬                                                                                                |
|-----------------------------------------------------|-----------------------------------|----------------------------------------------------------------------------------------------------|
| 01     Fireplace     ↔       02     Fireplace     ↔ |                                   | A view of a holiday fireplace is accompanied by Christmas music.                                                       |
|                                                     | Titres similaires :               | ⊕                                                                                                    |
|                                                     | 7 Action News et 7 Action Ne<br>6 | ews at 7 Action News at 7 Action News at 7 Action News at 7 Action Mean<br>day1 7 Isaturday) 6 (Saturday)<br>Saturday1 |

Vous pouvez utiliser les boutons de votre télécommande pour contrôler le visionnement :

- Mettre sur pause et reprendre le visionnement
- Arrêter le visionnement (quand vous arrêtez un enregistrement, vous retournez à l'écran de détails de l'enregistrement)
- Avancer rapidement
- 🖏 Reculer
- SKIP
- Avancer de 30 secondes
- REPLAY
  - Reculer de 30 secondes

#### Supprimer un enregistrement

Vous pouvez supprimer un enregistrement que vous ne souhaitez pas conserver, par exemple après l'avoir visionné.

#### Pour supprimer un enregistrement :

- 1 Dans le menu, utilisez les flèches de votre télécommande pour sélectionner Enregistrements, puis appuyez sur la flèche pour accéder à l'écran des enregistrements.
- Avec les flèches de votre télécommande, sélectionnez l'enregistrement à modifier et appuyez sur or pour ouvrir son écran de détails.

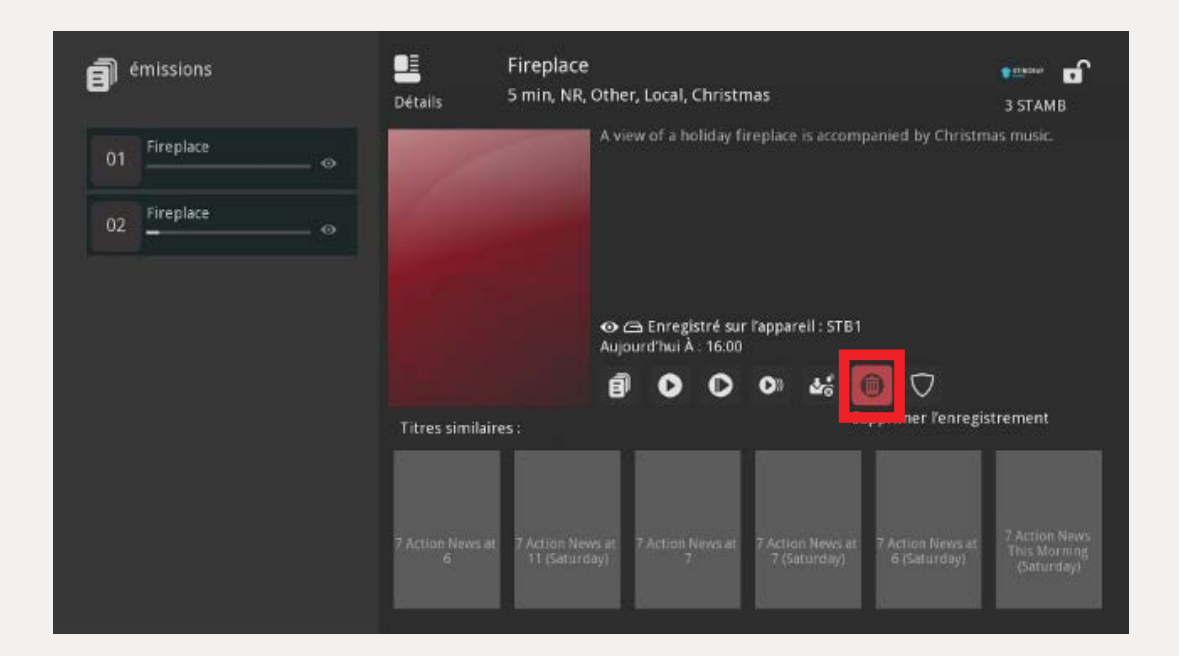

- 3 Sélectionnez 🚳 à l'écran et appuyez sur le bouton 🔤 de votre télécommande.

| 1 Fireplace |             | a constant of a first first free free free free free free free fre |                                      |
|-------------|-------------|--------------------------------------------------------------------|--------------------------------------|
|             | - •         | A view of a holiday fireplac                                       | e is accompanied by Christmas music. |
| 2 Fireplace |             |                                                                    |                                      |
|             | 0           | Supprimer l'enregistrement                                         |                                      |
|             | Voi         | ilez-vous supprimer Fireplace?                                     |                                      |
|             |             | Non                                                                | Ø                                    |
|             | Titres simi | aires :                                                            | wpprimer l'enregistrement            |

L'enregistrement est supprimé et disparaît de la catégorie Enregistrements du menu principal.

### **Utiliser COV TV**

# Rappels et syntonisations automatiques de chaînes

Les fonctions de rappel et de syntonisation automatique de chaîne vous permettent de ne jamais manquer une émission ou un film que vous avez envie de voir, même si vous êtes en train de regarder autre chose.

Si vous programmez un rappel sur une émission ou un film, vous recevrez une notification lorsque l'émission ou le film sera sur le point de commencer.

**Si vous programmez une syntonisation automatique de chaîne** sur une émission ou un film, votre CŌV TV syntonisera automatiquement la chaîne sur laquelle est diffusé l'émission ou le film dès qu'il commencera.

**NOTE** Les rappels et les syntonisations automatiques de chaînes ne s'appliquent qu'au décodeur numérique à partir duquel ils ont été programmés.

#### Pour programmer un rappel ou une syntonisation automatique de chaîne :

- 1 Dans le guide TV, utilisez les flèches ▲ ► ▲ de la télécommande pour sélectionner une émission ou un film à venir et appuyez sur OK.
- 2 Dans l'écran de détails qui s'affiche, sélectionnez l'icône de rappel 0 ou l'icône de syntonisation automatique de chaîne .

**NOTE** Pour annuler un rappel ou une syntonisation automatique de chaîne, dans l'écran de détails du contenu, sélectionnez l'icône 👩 ou 🔊.

| Fireplace           | •==<br>снз | LE<br>Détails    | Sunny Gel<br>60 min, NR, | taways<br>Travel                       |                |       | 3 STAMB |
|---------------------|------------|------------------|--------------------------|----------------------------------------|----------------|-------|---------|
| 83                  | L. C.I.    |                  |                          |                                        |                |       |         |
| 16:44<br>2020-01-21 |            |                  |                          | Commence sur :<br>Aujourd'hui À : 17:0 | <b>()</b> ~    |       |         |
|                     |            | Titres similaire | s:                       |                                        | comparer le tr | -Phot |         |
|                     |            | Sance State      |                          |                                        |                |       |         |

## **Pour programmer un rappel ou une syntonisation automatique de chaîne** (suite)

3 Appuyez sur le bouton *EXIT* de votre télécommande. L'icône de rappel ou de syntonisation automatique de chaîne s'affiche sur l'inscription du contenu dans le guide TV.

#### Quand l'émission ou le film commence :

Si vous avez programmé un rappel, une notification s'affiche sur votre écran de télévision. Avec les flèches 🔺 🔽 de la télécommande, sélectionnez

Syntoniser, puis appuyez sur ok pour regarder cette émission ou ce film.

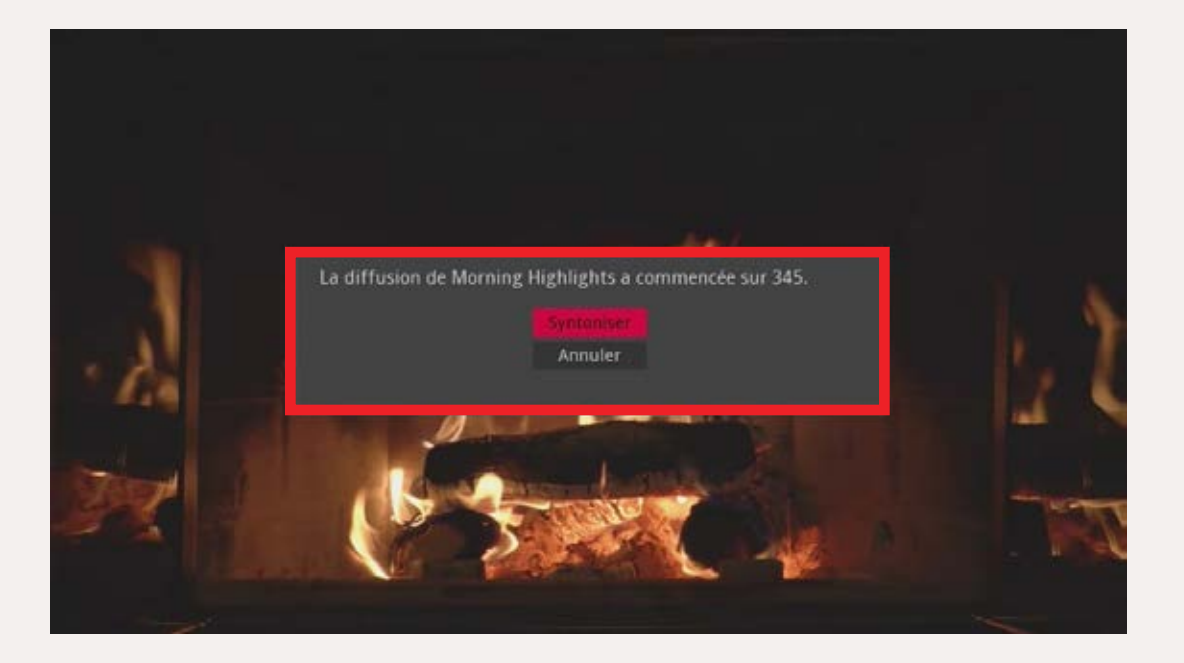

Si vous avez programmé une syntonisation automatique de chaîne pour une émission ou un film, votre télévision syntonisera automatiquement la chaîne sur laquelle est diffusé cette émission ou ce film.

## Utiliser COV TV Chaînes favorites

Les listes de chaînes favorites permettent de regrouper vos chaînes préférées selon différentes catégories (ex. chaînes de sports). Vous pouvez ensuite sélectionner une liste de chaînes favorites pour que le guide TV affiche uniquement le contenu proposé par ces chaînes.

Par défaut, la catégorie Favoris comprend quatre listes : Tout, Abonné, HD et Favoris.

#### Créer une liste des chaînes favorites

#### Pour créer une liste de chaînes favorites :

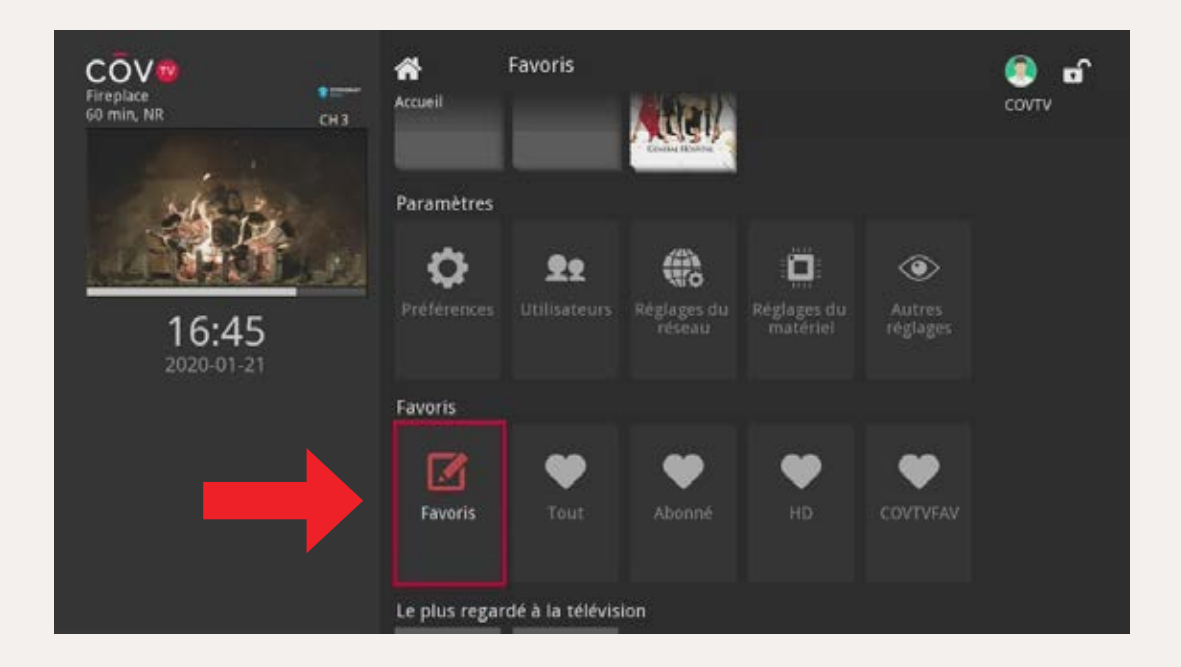

#### Créer une liste des chaînes favorites (suite)

2 Dans la boîte qui s'affiche, utilisez les flèches ▲ ▼ de la télécommande pour sélectionner l'option **Créer** et appuyez sur or.

| Fireplace en | Accueil     | Favoris                         | Attel              |                 |                    | COVTV |
|--------------|-------------|---------------------------------|--------------------|-----------------|--------------------|-------|
|              | Que sou     | haitez-vous fair<br>ci-dessousi | e des favoris<br>? | 3               | ۲                  |       |
| 16.45        |             |                                 |                    | ges du<br>ériel | Autres<br>régiages |       |
| 2020-01-21   |             | Créer                           |                    |                 |                    |       |
|              |             | Supprim                         | er                 |                 |                    |       |
|              |             | Annule                          | r                  |                 |                    |       |
|              |             |                                 |                    |                 |                    |       |
|              |             |                                 |                    |                 |                    |       |
|              | Favoris     |                                 |                    |                 | COVIVIAV           |       |
|              | Le plus reg | ardé à la télévis               | ion                |                 |                    |       |

L'écran Favoris s'affiche.

- 3 La nouvelle liste se fait attribuer un nom par défaut. Pour renommer votre liste, avec les flèches b de la télécommande, naviguez jusqu'au champ de texte, puis appuyez sur b pour ouvrir le pavé alphanumérique. Entrez ensuite le nouveau nom (voir Chercher un film ou une émission à la page 45 pour savoir comment utiliser le pavé alphanumérique).
- 4 Pour chaque chaîne à ajouter, sélectionnez une chaîne avec les flèches
   A de la télécommande, puis appuyez sur or. L'icône s'affiche à côté des chaînes sélectionnées.

**NOTE** Pour retirer une chaîne de la liste, sélectionnez-la et appuyez sur le bouton **OK** de votre télécommande.

4 Pour chaque chaîne à ajouter, sélectionnez une chaîne avec les flèches
 Image: A marchine a côté des chaînes sélectionnées.

**NOTE** Pour retirer une chaîne de la liste, sélectionnez-la et appuyez sur le bouton **ok** de votre télécommande.

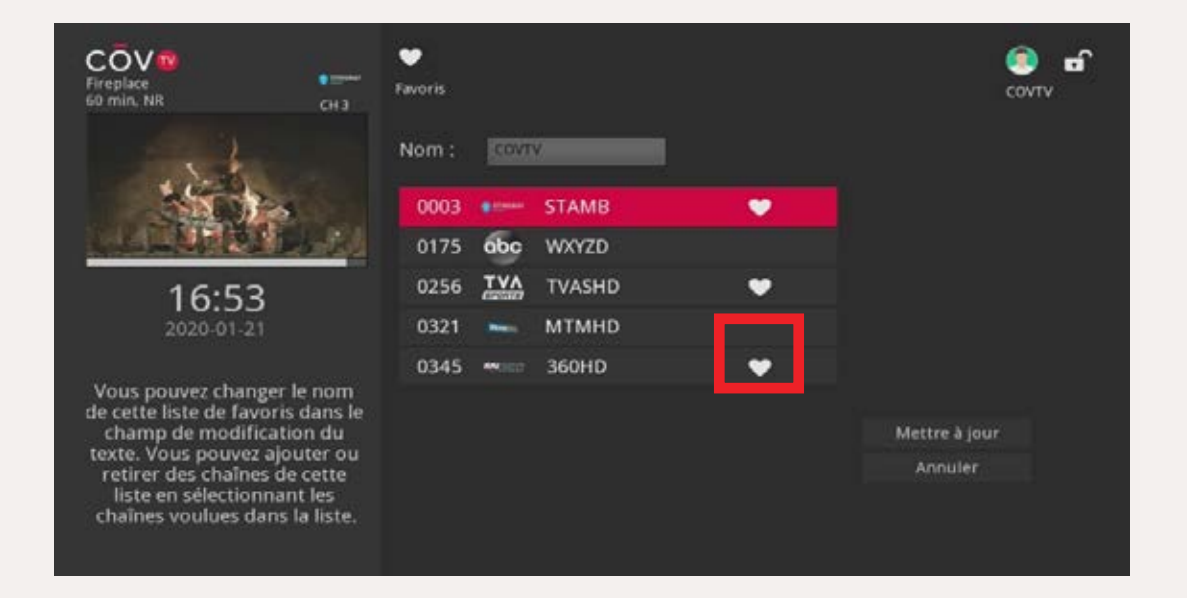

- 5 Lorsque vous avez terminé, utilisez la flèche ► de la télécommande pour sélectionner Mettre à jour, puis appuyez sur le bouton OK.
- 6 Appuyez sur le bouton or de la télécommande.

Votre nouvelle liste de chaînes favorites s'ajoute à la catégorie Favoris.

#### Modifier une liste de chaînes favorites

#### Pour modifier une liste de chaînes favorites :

- 1 Dans l'écran d'accueil, utilisez les flèches ► ► de la télécommande pour sélectionner la catégorie **Favoris** et appuyez sur or.
- 2 Utilisez les flèches ▲ ▼ de la télécommande pour sélectionner Modifier et appuyez sur OK.

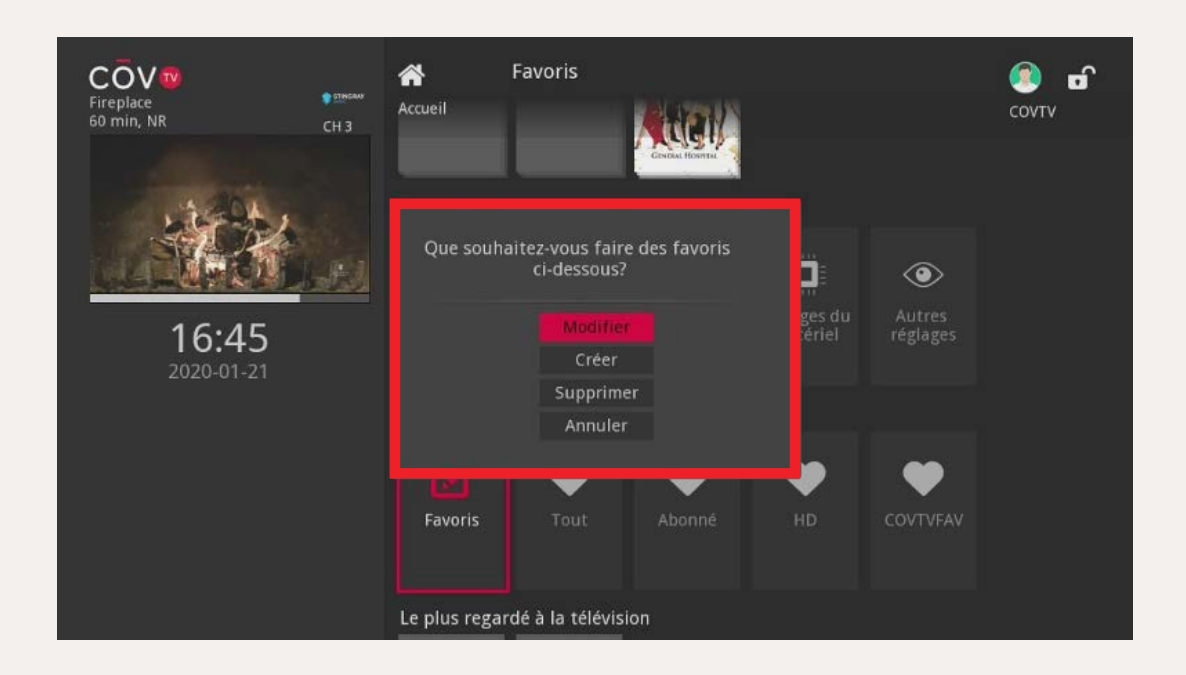

3 Utilisez les flèches ▶ pour sélectionnez la chaîne à modifier, puis sélectionnez or à l'écran et appuyez sur le bouton or de la télécommande.

| Fireplace CH 3          | Favoris<br>Accueil descent descent descent | ОТ СОУТУ |
|-------------------------|--------------------------------------------|----------|
|                         | Favoris                                    | •        |
| <b>13:36</b> 2020-01-22 | Sélectionnez le favori à modifier COVTV    |          |
|                         | OK Annuler                                 |          |
|                         | CENTRAL                                    |          |
|                         | Recherches récentes                        |          |

- 4 Au besoin, modifiez le nom et les chaînes de la liste.
- 5 Lorsque vous avez terminé, avec les flèches ◀ ▶ de la télécommande, sélectionnez Mettre à jour et appuyez sur le bouton OK de la télécommande.

#### Supprimer une liste de chaînes favorites

Pour supprimer une liste de chaînes favorites :

- 1 Sur l'écran d'accueil, utilisez les flèches ▲ ► ▲ ▼ de la télécommande pour sélectionner la catégorie **Favoris** et appuyez sur OK.
- 2 Utilisez les flèches ▲ ▼ de la télécommande pour sélectionner <sup>Supprimer</sup> et appuyez sur OK.

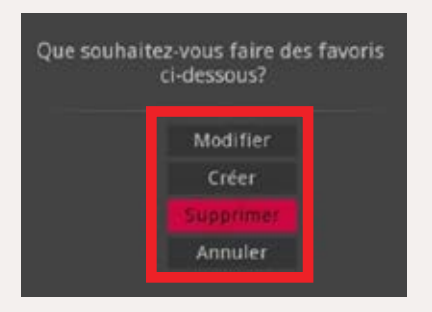

3 Utilisez les flèches ▶ pour sélectionner la liste à supprimer, puis sélectionnez u à l'écran et appuyez sur le bouton de la télécommande.

| Fireplace<br>60 min, NR | CH 3 | Accueil                         | Favoris       | /Weigip       |   |   | COVTV B |
|-------------------------|------|---------------------------------|---------------|---------------|---|---|---------|
| 1. Alexandre            |      | Paramètres                      |               |               |   |   |         |
| A SAME                  |      | ~                               | ••            | <i>(</i> iii) |   |   |         |
| 16.55                   |      | Voulez-                         | vous vraiment | réglages      |   |   |         |
| 2020-01-21              |      |                                 |               | Non           |   |   |         |
|                         |      |                                 |               |               |   |   |         |
|                         |      |                                 | •             | •             | • | • |         |
|                         |      | Favoris                         |               |               |   |   |         |
|                         |      |                                 |               |               |   |   |         |
|                         |      | Le plus regardé à la télévision |               |               |   |   |         |
|                         |      | Tanatas                         | -             |               |   |   |         |

4 Avec les flèches de la télécommande, sélectionnez wie et appuyez sur or pour supprimer la liste.

## Utiliser COV TV Blocage de chaînes

La fonctionnalité de blocage de chaînes vous permet de bloquer les chaînes que vous ne voulez pas voir affichées dans le guide TV.

#### Activer le blocage de chaînes

#### Pour activer le blocage de chaînes :

- 1 Dans le menu, utilisez les flèches **I L I** de la télécommande pour sélectionner **Profil**, puis **Préférences**.
- 2 Avec les boutons de 0 à 9 de votre télécommande, entrez le NIP de l'utilisateur principal (1234 par défaut) et appuyez sur or. L'écran Préférences s'affiche.

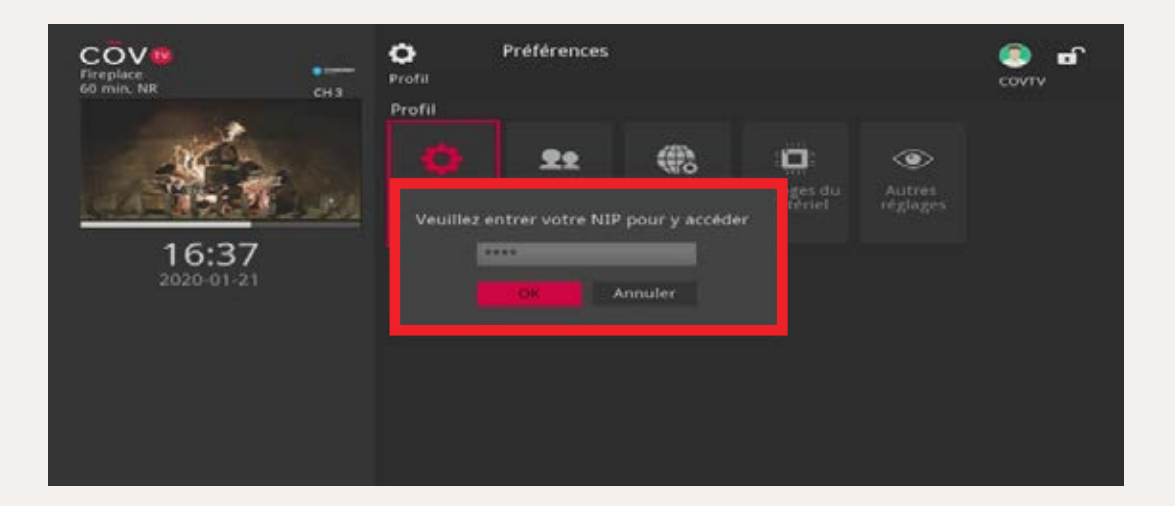

#### Activer le blocage de chaînes (suite)

- 3 Utilisez les flèches 🗹 🕨 🔽 🔽 de la télécommande pour naviguer jusqu'à la case **Blocage de chaînes**, puis appuyez sur 🕫 pour la cocher.
- 4 Sélectionnez le bouton Modifier, à droite, et appuyez sur OK pour ouvrir l'écran Blocage de chaînes.

| Stingray Eclectic Electronic | ¢<br>™™™<br>Réglages        | Préférences                             |                    |          |  |
|------------------------------|-----------------------------|-----------------------------------------|--------------------|----------|--|
|                              | Partag<br>Ouvert<br>requise | er les locations<br>ure de session<br>e | Blocage de chaînes | Modifier |  |
| <b>09:05</b> 2020-02-25      | Thème                       |                                         | French - CovTV8.0  |          |  |
|                              | Alerte de sy                | ntonisation                             | 0 secondes         |          |  |
|                              | Délai d'inac                | tivité en veill                         | 4 heures           |          |  |
|                              | Soumet                      | tre Anni                                | iler               |          |  |
|                              | Journer                     | ore                                     |                    |          |  |
|                              |                             |                                         |                    |          |  |

5 Pour chaque chaîne à bloquer, sélectionnez une chaîne avec les flèches
 A de la télécommande, puis appuyez sur OK.

L'icône **b** à côté de chaque chaîne sélectionnée montre maintenant un cadenas verrouillé pour indiquer que la chaîne est bloquée.

6 Lorsque vous avez terminé, utilisez la flèche ► de la télécommande pour sélectionner Mettre à jour , puis appuyez sur le bouton OK.

| Stingray Eclectic Electronic | сн 911 | <b>¢</b><br>Réglage | Blocage de | chaînes |               |
|------------------------------|--------|---------------------|------------|---------|---------------|
|                              |        | 1                   | 360HD      | .0      |               |
|                              |        | 175                 | WXYZD      |         |               |
|                              |        | 256                 | TVASHD     |         |               |
| entre anno                   |        | 321                 | MTMHD      |         |               |
| <b>09:06</b><br>2020-02-25   |        | 900                 | SM003      |         |               |
|                              |        | 901                 | STAMB      |         |               |
|                              |        | 902                 | SM020      |         |               |
|                              |        | 903                 | SM025      |         | Mettre à jour |
|                              | 904    | SM039               |            | Annuler |               |
|                              |        | 905                 | SM027      |         |               |
|                              |        |                     |            |         |               |

7 Dans l'écran Réglages, sélectionnez Soumettre et appuyez sur OK.

| COV®<br>Stingray Eclectic Electronic<br>1440 min, NR | CH 911<br>Partager les locations<br>Partager les locations<br>Ouverture de session<br>requise<br>Contrôle parental |
|------------------------------------------------------|----------------------------------------------------------------------------------------------------|
| <b>09:06</b><br>2020-02-25                           | Réglages     Réglages mis à jour avec succès.                                                                      |
|                                                      | Soumettre Annuler                                                                                                  |

Les chaînes bloquées ne sont plus affichées dans le guide TV.

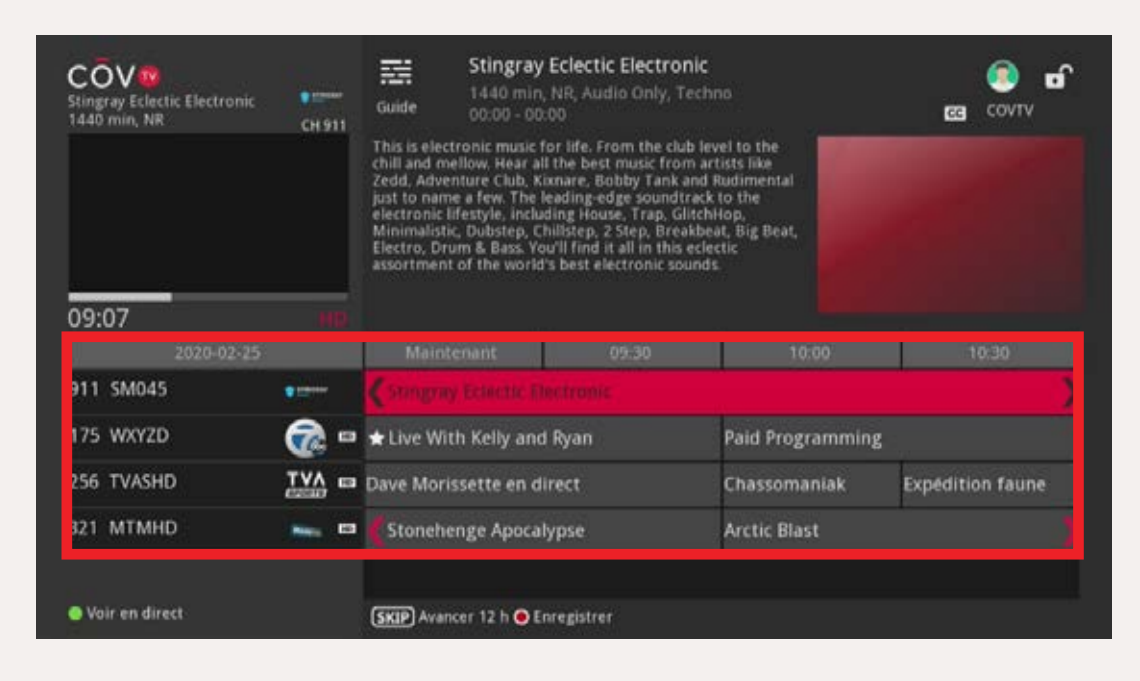

#### Désactiver le blocage de chaînes

#### Pour désactiver le blocage de chaînes :

- Dans le menu, utilisez les flèches 
   de la télécommande pour sélectionner Profil, puis Préférences.
- 2 Avec les boutons de 0 à 9 de votre télécommande, entrez le NIP de l'utilisateur principal (1234 par défaut) et appuyez sur or. L'écran Préférences s'affiche.

| Fireplace<br>60 min. NR CH 3 | Préférences<br>Profil                    | Sovie States |
|------------------------------|------------------------------------------|--------------|
| 16:37<br>2020-01-21          | Veuillez entrer votre NIP pour y accéder |              |
3 Utilisez les flèches I I I de la télécommande pour naviguer jusqu'à

la case Modifier , puis appuyez sur OK .

| Stingray Eclectic Electronic | CH 911 | C<br>Réglages | Blocage de chai | ines |               |
|------------------------------|--------|---------------|-----------------|------|---------------|
|                              |        | 1 .550H       |                 |      |               |
|                              |        | 175 WXY2      | ZD              |      |               |
|                              |        | 256 TVAS      | нр              |      |               |
|                              |        | 321 MTM       | но              |      |               |
| 09:06                        |        | 900 SM00      | 93              |      |               |
| 2020-02-23                   |        | 901 STAN      | AB.             |      |               |
|                              |        | 902 SM02      | 20              |      |               |
|                              |        | 903 SM02      | 25              |      | Mettre à jour |
|                              |        | 904 SM03      | 39              |      | Annuler       |
|                              |        | 905 SM02      | 27              |      |               |

4 Pour chaque chaîne à débloquer, sélectionnez une chaîne avec les flèches
 A de la télécommande, puis appuyez sur OK.

L'icône **b** à côté de chaque chaîne sélectionnée disparaît pour vous indiquer que la chaîne n'est plus bloquée.

5 Lorsque vous avez terminé, utilisez la flèche ► de la télécommande pour sélectionner Mettre à jour, puis appuyez sur le bouton OK.

| Stingray Eclectic Electronic | сн 911 | Blocage de chaînes<br>Réglages |               |
|------------------------------|--------|--------------------------------|---------------|
|                              |        | t actero                       |               |
|                              |        | 175 WXYZD                      |               |
|                              |        | 256 TVASHD                     |               |
|                              |        | 321 MTMHD                      |               |
| 09:06                        |        | 900 SM003                      |               |
| 2020-02-25                   |        | 901 STAMB                      |               |
|                              |        | 902 SM020                      |               |
|                              |        | 903 SM025                      | Mettre à jour |
|                              |        | 904 SM039                      | Annuler       |
|                              |        |                                |               |

#### Désactiver le blocage de chaînes (suite)

6 Dans l'écran Réglages, sélectionnez Soumettre et appuyez sur OK.

| Stingray Eclectic Electronic | CH 911<br>Préférences<br>Réglages<br>Partager les locations<br>Ouverture de session<br>requise<br>Contrôle parental |
|------------------------------|----------------------------------------------------------------------------------------------------|
|                              | Réglages                                                                                                    |
| <b>09:06</b><br>2020-02-25   | Réglages mis à jour avec succès.                                                                                    |
|                              | Soumettre Annuler                                                                                                   |

Les chaînes que vous avez débloquées s'affichent maintenant dans le guide TV.

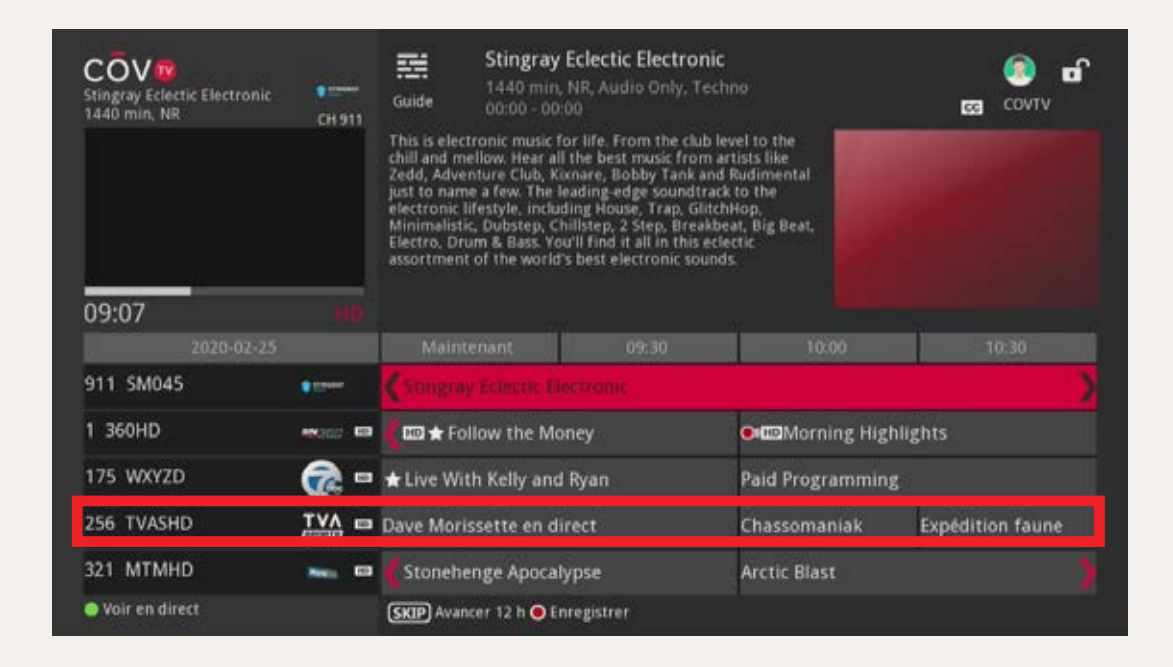

## Utiliser COV TV Contrôle parental

La fonctionnalité de contrôle parental bloque l'accès à certains contenus selon leur catégorie (voir les Tableaux de classement à la page 82 pour connaître les différentes catégories).

**NOTE** COV TV utilise le système américain de classement des émissions de télévision et des films.

Le contenu bloqué par le contrôle parental ne s'affiche pas dans le guide TV, dans les bandes de catégories, dans les recommandations ou dans les résultats de recherche et il ne peut pas être visionné.

Lorsque le contrôle parental est activé, les chaînes classées Adultes par le fournisseur de service n'apparaissent pas non plus dans le guide TV ni quand vous parcourez les chaînes en mode plein écran.

#### Activer/Désactiver le contrôle parental

Avant de pouvoir verrouiller ou déverrouiller du contenu, vous devez d'abord activer le contrôle parental dans les paramètres de votre compte.

#### Pour activer le contrôle parental :

Dans le menu, utilisez les flèches 
 de la télécommande pour sélectionner Profil, puis Préférences.

#### Activer/Désactiver le contrôle parental (suite)

| Fireplace<br>60 min. NR CH 3 | Préférences<br>Profil                                                                                                    | 🧐<br>сочту 🗗 |
|------------------------------|----------------------------------------------------------------------------------------------------|--------------|
| A Stan                       | C 22 () used a solver units will be used at a solver units will be used at a solution of the solution of the s |              |
| 16:37<br>2020-01-21          | Annuler                                                                                                    |              |
|                              |                                                                                                    |              |
|                              |                                                                                                    |              |

- 2 Avec les boutons de 0 à 9 de votre télécommande, entrez le NIP de l'utilisateur principal (1234 par défaut) et appuyez sur or. L'écran Préférences s'affiche.
- 3 Utilisez les flèches 🗹 🕨 🖾 🔽 de la télécommande pour naviguer jusqu'à la case **Contrôle parental**, puis appuyez sur 야 pour la cocher.

| Stingray Eclectic Electronic | CH 911 | Préférences<br>églages                                    |                        |          |
|------------------------------|--------|-----------------------------------------------------------|------------------------|----------|
|                              |        | Partager les locations<br>Ouverture de session<br>requise | Blocage de chaînes     | Modifier |
| 08:57                        |        | Thème                                                     | French - CovTV8.0      |          |
| 2020-02-12                   |        | Alerte de syntonisation<br>Délai d'inactivité en veill    | 0 secondes<br>4 heures |          |
|                              |        | Soumettre Ann                                             | nuler                  |          |

4 Sélectionnez Soumettre et appuyez sur OK.

L'icône de cadenas verrouillé , en haut à droite de l'écran, indique que le contrôle parental est activé.

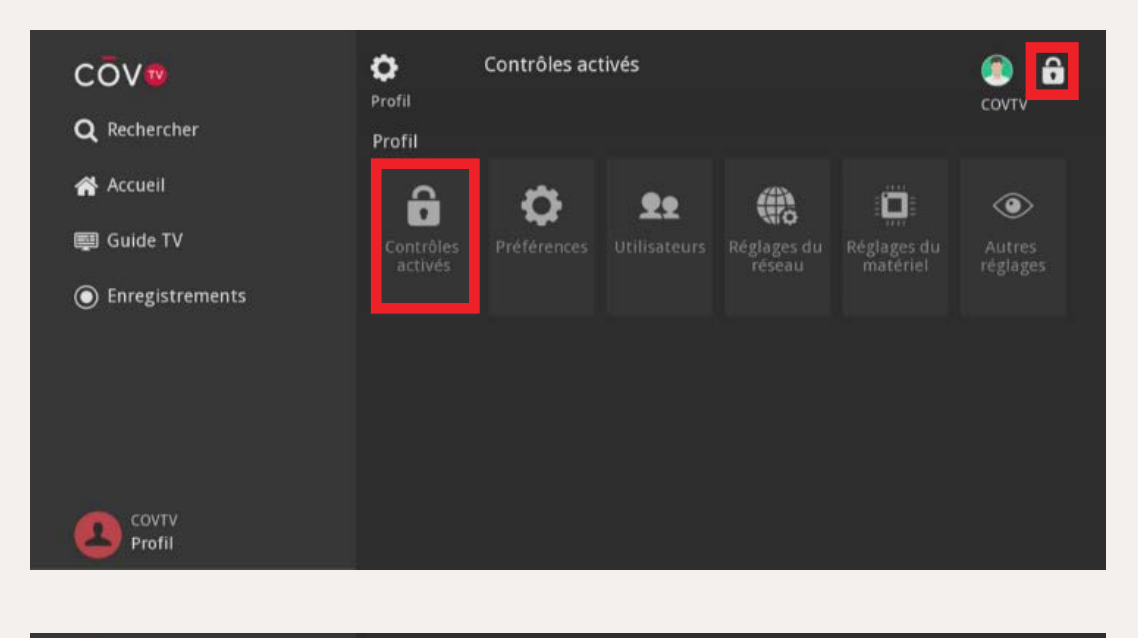

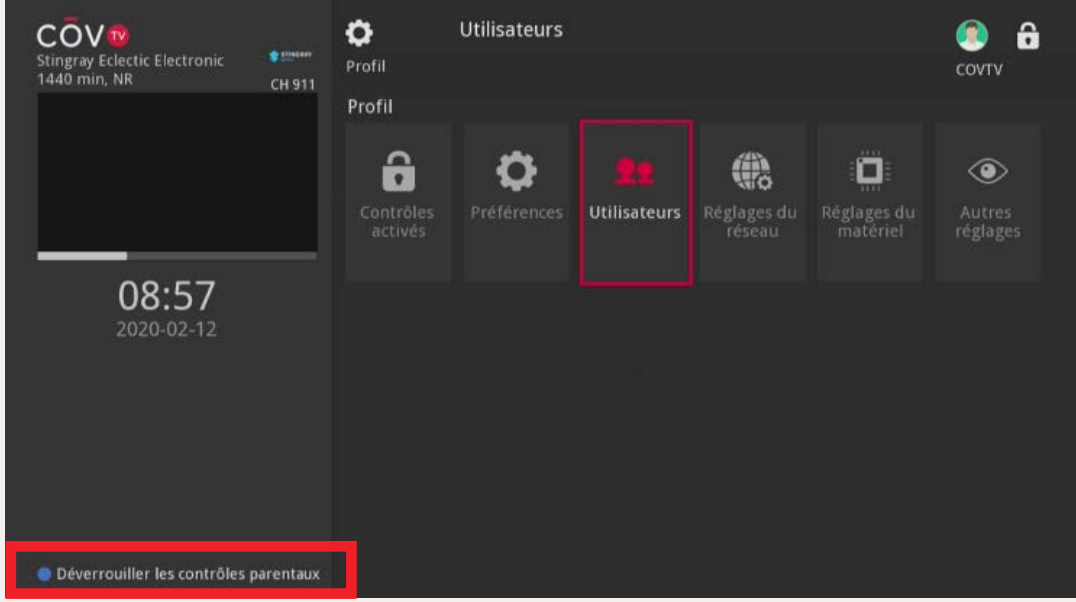

#### Activer/Désactiver le contrôle parental (suite)

Dans le guide TV, les affiches des émissions ou des films bloqués sont remplacées par la mention Bloqué.

| COV<br>Stingray Eclectic Electronic<br>1440 min, NR | <b>е трани</b><br>СН 911 | Guide Bloqué<br>60 min, TVI<br>9:00 - 10:0 | <sup>o</sup> G<br>10<br>utilisateur principal | en raison de     |         |
|-----------------------------------------------------|--------------------------|--------------------------------------------|-----------------------------------------------|------------------|---------|
| 09:03                                               | Toui                     | son contenu.                               | armsarear principar                           |                  | ô       |
| 2020-02-12                                          |                          | Maintenant                                 |                                               | 10:00            | 10:30   |
| 1 360HD                                             | ex360 🚥                  | 🕻 🖽 🛧 Follow the Mor                       | ney                                           | COMorning Highli | ghts    |
| 175 WXYZD                                           | 🧟 🚥                      | 🖈 Bloqué                                   |                                               | Bloqué           |         |
| 256 TVASHD                                          |                          | Dave Morissette en dir                     | ect                                           | Motoneige.tv     | Ski mag |
| 321 MTMHD                                           | Minister COD             | 🕻 My Boyfriends' Dog:                      |                                               | Smart Cookies    | >       |
| 900 SM003                                           | * ITEON                  | 🕻 Stingray Adult Alter                     | native                                        |                  | >       |
| 👄 Voir en direct                                    |                          | SKIP Avancer 12 h                          |                                               |                  |         |

#### Déverrouiller le contrôle parental

Lorsque le contrôle parental est activé, le contenu réservé à certaines catégories de téléspectateurs est automatiquement bloqué.

#### Pour déverrouiller le contrôle parental :

1 Dans l'écran d'accueil, appuyez sur le bouton de raccourci de votre télécommande.

2 Dans la boîte de dialogue qui s'affiche, utilisez les boutons de 0 à 9 de votre télécommande pour entrer le NIP de l'utilisateur principal (1234 par défaut), puis appuyez sur le bouton or de la télécommande.

L'icône de cadenas déverrouillé , en haut à droite de l'écran, indique que le contrôle parental est déverrouillé.

Le bouton de raccourci O Déverrouiller les contrôles parentaux qui mène au verrouillage du contrôle parental s'affiche en bas à gauche de l'écran d'accueil.

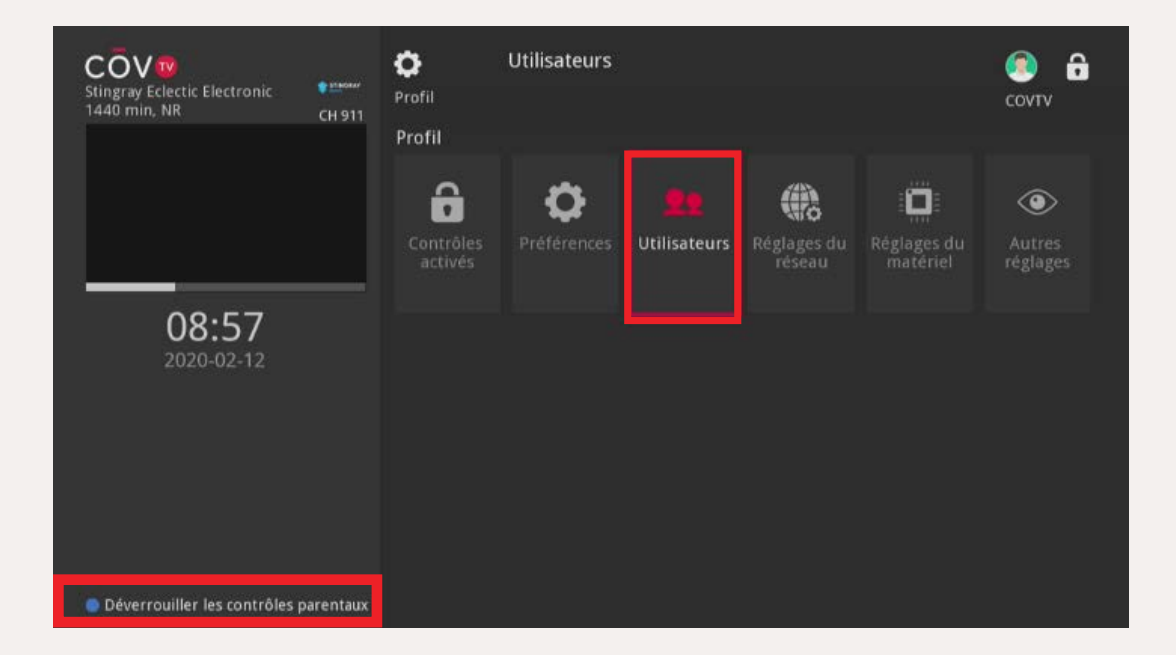

#### Déverrouiller un contenu bloqué par le contrôle parental

#### Pour déverrouiller un contenu bloqué par le contrôle parental :

 Sélectionnez le contenu bloqué dans le guide TV ou en navigant avec le bouton i et appuyez sur le bouton or de la télécommande.

| Stingray Eclectic Electronic | е тими<br>СН 911                                                                                                    | Bloqué<br>60 min, TV<br>Guide 09:00 - 10 | 7PG<br>00                 |              |           |
|------------------------------|----------------------------------------------------------------------------------------------------|------------------------------------------|---------------------------|--------------|-----------|
| 00:02                        | - Marcal                                                                                                    | Ce film a été bloqué par<br>son contenu. | l'utilisateur principal e | n raison de  | ô         |
| 2020-02-12                   |                                                                                                    | Maintenant                               | 09/30                     | 10:00        | 10:30     |
| 1 360HD                      | ewaga 🚥                                                                                                    | Follow the Mc                            | oney                      |              | ighlights |
| 175 WXYZD                    | ° 🔊                                                                                                    | 🖈 Bloqué                                 |                           | loqué        |           |
| 256 TVASHD                   |                                                                                                    | Dave Morissette en di                    | irect                     | Motoneige.tv | Ski mag   |
| 321 MTMHD                    | Ministen Citta                                                                                                    | 🕻 My Boyfriends' Dog                     | zs                        | Smart Cookie | s 👌       |
| 900 SM003                    | . There is a second second sec | CStingray Adult Alte                     | rnative                   |              |           |
| Ovoir en direct              |                                                                                                    | (SKIP) Avancer 12 h                      |                           |              |           |

2 Dans la boîte de dialogue qui s'affiche, utilisez les boutons 0 à 9 de votre télécommande pour entrer le NIP de l'utilisateur principal (1234 par défaut) et appuyez sur OK.

Le contrôle parental sera déverrouillé et vous pourrez regarder ce contenu.

**NOTE** Quand vous déverrouillez un contenu donné, tous les autres contenus bloqués sont aussi débloqués.

| COV<br>Stingray Eclectic Electronic<br>1440 min, NR | <b>е п</b> ании<br>СН 911 | Bloqué<br>60 min, TVPG<br>Guide 09:00 - 10:00                                              |                                       |         |
|-----------------------------------------------------|---------------------------|--------------------------------------------------------------------------------------------|---------------------------------------|---------|
|                                                     |                           | Ce film a été bloqué par l'utilisateur pri<br>son contenu.<br>Entrez le NIP principal pour | ncipal en raison de                   | â       |
| 09:04                                               |                           |                                                                                            |                                       |         |
| 2020-02-12                                          |                           |                                                                                            | 10:00                                 | 10:30   |
| 1 360HD                                             | aw360 80                  | OK Annul                                                                                   | er rning Highl                        | ights   |
| 175 WXYZD                                           | •                         |                                                                                            | e e e e e e e e e e e e e e e e e e e |         |
| 256 TVASHD                                          |                           | Dave Morissette en direct                                                                  | Motoneige.tv                          | Ski mag |
| 321 MTMHD                                           | Nowing 1910               | My Boyfriends' Dogs                                                                        | Smart Cookies                         | >       |
| 900 SM003                                           | 1 maar                    | CStingray Adult Alternative                                                                |                                       |         |
| 🔵 Voir en direct                                    |                           | SKIP Avancer 12 h                                                                          |                                       |         |

| COV<br>Stingray Eclectic Electronic<br>1440 min, NR | CH 911        | Guide S32 E118, 09                                                                                             | <b>Kelly and Ryan</b><br>G, Talk, Magazine<br>9:00 - 10:00                                  |                                      | 🤹 💿 🐨   |
|-----------------------------------------------------|---------------|----------------------------------------------------------------------------------------------------|---------------------------------------------------------------------------------------------|--------------------------------------|---------|
|                                                     |               | Sam Heughan; Milo Manhe<br>speak with Sam Heughan a<br>Manheim from the upcom<br>visits with a Valentine's Day | im; Char Margolis - K.<br>bout 'Outlander" and<br>ing film "Zombies 2."<br>' demonstration. | elly and Ryan<br>Milo<br>Katie Brown |         |
| 09:04                                               |               |                                                                                                    |                                                                                             |                                      |         |
| 2020-02-12                                          |               | Maintenant                                                                                                    | 09:30                                                                                       | 10:00                                | 10:30   |
| 1 360HD                                             | 8N360 HD      | 🖞 💷 ★ Follow the Mon                                                                                           | ey                                                                                          | Morning Highligh                     | nts     |
| 175 WXYZD                                           | •             | tive With Kelly and R                                                                                          |                                                                                             | Paid Programming                     |         |
| 256 TVASHD                                          |               | Dave Morissette en dire                                                                                        | ect                                                                                         | Motoneige.tv                         | Ski mag |
| 321 MTMHD                                           | Manager (110) | 🅻 My Boyfriends' Dogs                                                                                          |                                                                                             | Smart Cookies                        |         |
| 900 SM003                                           | • ETWOMF      | 🕻 Stingray Adult Alterr                                                                                        | ative                                                                                       |                                      |         |
| 🔵 Voir en direct                                    |               | (SKIP) Avancer 12 h 🖲 Enre                                                                                     | egistrer                                                                                    |                                      |         |

### Contrôle parental

### **Tableaux de classement**

| Classement des films |                                                                                                    |  |  |  |
|----------------------|----------------------------------------------------------------------------------------------------|--|--|--|
| Catégorie            | Description                                                                                                    |  |  |  |
| G                    | (Général) — Aucune limite d'âge.                                                                                                    |  |  |  |
| PG                   | (Supervision parentale suggérée) — Thèmes ou contenus pouvant ne pas convenir aux enfants.                                           |  |  |  |
| PG-13                | (Prudence des parents fortement conseillée) — Thèmes ou contenus pouvant ne pas être appropriés pour les enfants de moins de 13 ans. |  |  |  |
| R                    | (Restreint) — Les mineurs (17 ans et moins) doivent être accompagnés d'un adulte.                                                    |  |  |  |
| NC-17                | (Pour adultes seulement) — Interdit aux personnes de 17 ans et moins.                                                                |  |  |  |
| AO                   | (Adultes seulement) — Pour les personnes âgées de 18 ans et plus.                                                                    |  |  |  |
| X                    | Contenu pour adultes classé X.                                                                                                    |  |  |  |
| XX                   | Contenu pour adultes classé XX.                                                                                                    |  |  |  |
| xxx                  | Contenu pour adultes classé XXX.                                                                                                    |  |  |  |

| Classemen | Classement des émissions de télévision                                                                                                   |  |  |  |  |  |
|-----------|----------------------------------------------------------------------------------------------------|--|--|--|--|--|
| Catégorie | Description                                                                                                    |  |  |  |  |  |
| TV-Y      | Émission convenant aux enfants de tout âge.                                                                                              |  |  |  |  |  |
| TV-Y7     | Émission convenant aux enfants de 7 ans et plus.                                                                                         |  |  |  |  |  |
| TV-G      | La plupart des parents jugeraient cette émission convenable pour tous les âges.                                                          |  |  |  |  |  |
| TV-PG     | Cette émission contient des éléments que les parents pourraient juger ne pas convenir à de jeunes enfants.                               |  |  |  |  |  |
| TV-14     | Cette émission contient des éléments que les parents pourraient juger ne pas convenir à des enfants de moins de 14 ans.                  |  |  |  |  |  |
| TV-MA     | Cette émission est spécialement destinée à un public adulte et par conséquent pourrait ne pas convenir à des enfants de moins de 18 ans. |  |  |  |  |  |

| Sous-catégories des émissions de télévision selon le type de contenu |                                                                                                    |  |  |  |
|----------------------------------------------------------------------|----------------------------------------------------------------------------------------------------|--|--|--|
| Catégorie                                                            | Description                                                                                                    |  |  |  |
| D – Dialogue<br>suggestif                                            | Cette émission comprend des dialogues suggestifs d'un point de vue sexuel.                                                             |  |  |  |
| S – Contenu à<br>caractère sexuel                                    | Cette émission comprend des scènes d'activités sexuelles.                                                                              |  |  |  |
| L — Langage<br>vulgaire                                              | Cette émission contient un langage vulgaire ou grossier.                                                                               |  |  |  |
| V – Violence                                                         | Cette émission contient des scènes de violence réaliste.                                                                               |  |  |  |
| FV – Violence non<br>réaliste                                        | Cette émission contient des scènes de violence non réaliste. Cela s'applique généralement aux œuvres de science-fiction ou de fantasy. |  |  |  |

# Écouter Stingray Musique sur votre téléphone intelligent ou votre tablette

Pour avoir accès aux chaînes Stingray Musique sur vos appareils mobiles :

- 1 Avec votre appareil mobile, cherchez l'application Stingray Musique dans Google Play ou dans App Store et installez-la.
- 2 Ouvrez l'application Stingray Musique et touchez l'icône 🔯 en haut à gauche.

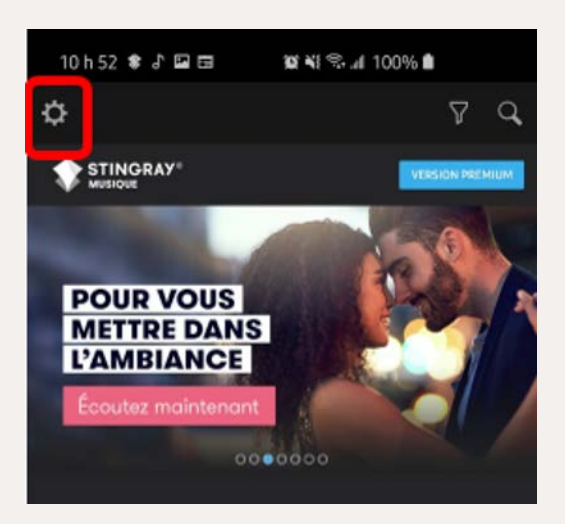

3 Dans l'écran Réglages, sélectionnez Gestion de compte.

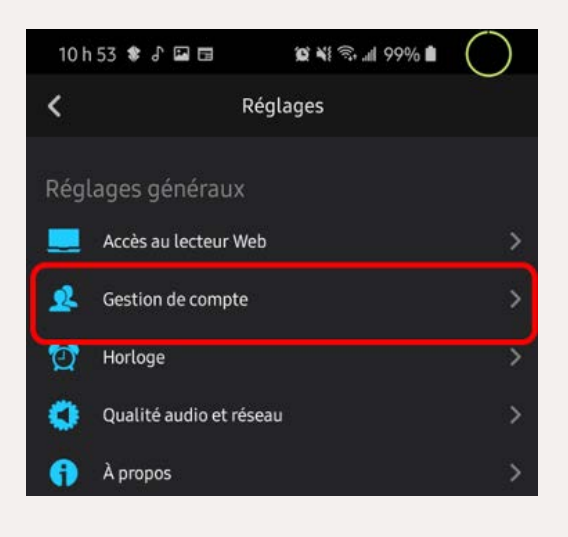

4 Dans l'écran suivant, sélectionnez Version Premium.

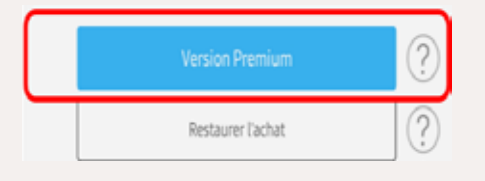

5 Choisissez ensuite Sélectionner le fournisseur.

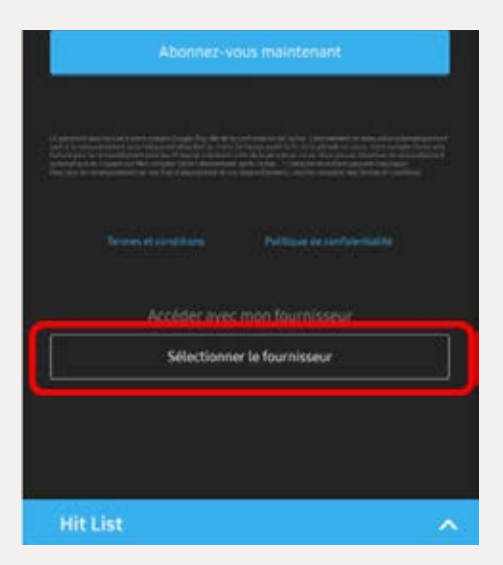

6 Entrez COV, puis choisissez Connect it Networks / COV Communications.

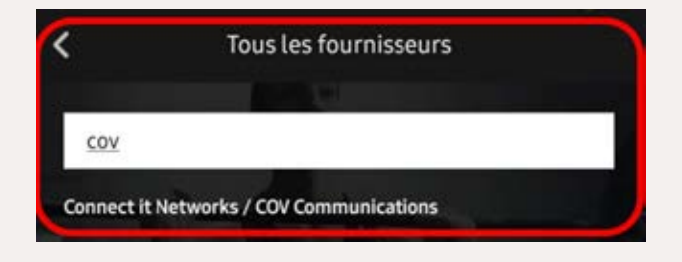

7 Allumez votre télévision et syntonisez une chaîne Stingray Musique, puis placez votre appareil mobile près d'un haut-parleur. L'application reconnaîtra le signal et vous autorisera à accéder au réseau de CŌV TV.

8 Touchez Commencer à écouter pour écouter les chaînes Stingray Musique.

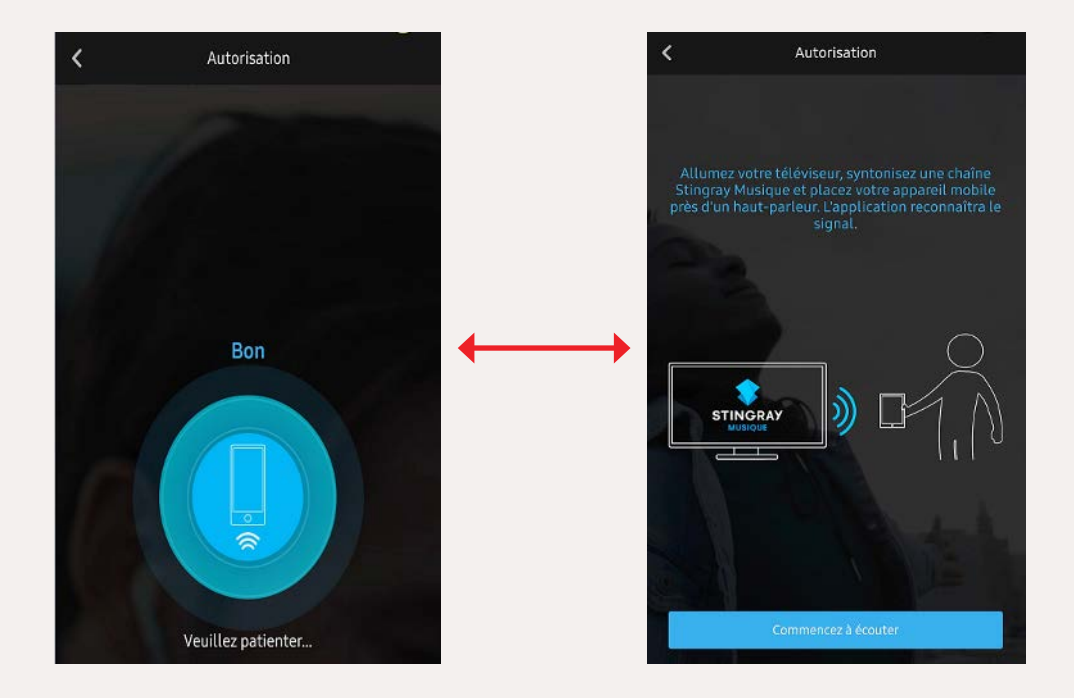

# Conseils et dépannage

Ce tableau présente les problèmes les plus courants que vous pourriez rencontrer avec votre produit. Il donne aussi les solutions pour les résoudre. Si votre problème ne figure pas dans ce tableau, ou si vous n'arrivez pas à le résoudre par vous-même, communiquez avec le soutien technique au **1-833-624-9291.** 

| Problème                                                           | Cause/Solution                                                                                              |
|--------------------------------------------------------------------|----------------------------------------------------------------------------------------------------|
| Ma télévision est allumée, mais ma télécommande ne fonctionne pas. | La télécommande est en mode Veille ou<br>ses piles sont déchargées.<br>1. Appuyez sur le bouton OK de votre |
|                                                                    | télécommande, attendez 5 secondes et appuyez sur le bouton GUIDE.                                           |
|                                                                    | 2. Remplacez les piles de la télécommande.                                                                  |

| Problème                                                                    | Cause/Solution                                                                                                    |
|-----------------------------------------------------------------------------|----------------------------------------------------------------------------------------------------|
| Mon décodeur numérique est allumé, mais<br>il n'y a aucune image à l'écran. | <ol> <li>Allumez votre télévision avec la<br/>télécommande de votre télévision.</li> <li>Si cela ne fonctionne pas, appuyez</li> </ol>                                                                                                    |
|                                                                             | sur le bouton <b>SOURCE/INPUT</b> de<br>la télécommande de la télévision et<br>choisissez la source qui correspond à<br>votre décodeur numérique.                                                                                                    |
|                                                                             | <ol> <li>S'il n'y a toujours pas d'image, vérifiez<br/>que le fil HDMI est correctement<br/>branché à votre décodeur numérique<br/>et à votre télévision.</li> </ol>                                                                                                    |
| Ma télévision est allumée, mais mon<br>décodeur numérique ne s'allume pas.  | <ol> <li>Assurez-vous que le fil d'alimentation<br/>électrique du décodeur numérique est<br/>bien branché dans la prise électrique et<br/>que le bouton d'alimentation à l'arrière<br/>du décodeur numérique est pointé<br/>vers le numéro I. Le voyant lumineux<br/>du bouton d'alimentation devrait être<br/>rouge.</li> </ol> |
|                                                                             | <ol> <li>Allumez manuellement le décodeur<br/>numérique en appuyant sur le bouton<br/>en avant, à gauche. Le voyant<br/>lumineux de ce bouton devrait passer<br/>au bleu.</li> </ol>                                                                                                    |
|                                                                             | <ul> <li>Appuyez sur le bouton GUDE de la télécommande du décodeur numérique. Si le voyant lumineux du bouton de la télécommande n'est</li> </ul>                                                                                                    |
|                                                                             | pas bleu, vérifiez les piles et changez-<br>les au besoin.                                                                                                    |

| Problème                                                                   | Cause/Solution                                                                                                    |
|----------------------------------------------------------------------------|----------------------------------------------------------------------------------------------------|
| II y a un message «Aucun signal» sur<br>l'écran de ma télévision.          | <ol> <li>Appuyez sur le bouton (de votre télécommande.)</li> <li>Si cela ne fonctionne pas, appuyez à nouveau sur (de votre puis, sur la télécommande de la télévision, appuyez sur le bouton Input, Video source ou Source jusqu'à ce qu'une image apparaisse.</li> </ol>                                                                                                    |
| ll y a un message « Signal vidéo bloqué »<br>sur l'écran de ma télévision. | Vous n'êtes pas abonné à cette chaîne.<br>Pour vous abonner, communiquez avec<br>nous au 1-833-624-9291.                                                                                                    |
| Je suis incapable de changer de chaîne.                                    | <ol> <li>Appuyez sur le bouton October de votre télécommande, puis essayez de changer de chaîne avec le bouton october télécommande.</li> <li>Si cela ne fonctionne pas, appuyez sur le bouton october et vérifiez si le voyant rouge du bouton october sur le bouton october sur le bouton october et vérifiez si le voyant rouge du bouton october et vérifiez si le voyant sur le bouton october et vérifiez si le voyant sur le bouton october et vé</li></ol> |

| Problème                                                                                                    | Cause/Solution                                                                                                    |
|----------------------------------------------------------------------------------------------------|----------------------------------------------------------------------------------------------------|
| Mon écran de télévision est noir et<br>n'affiche aucune image.                                                  | <ol> <li>Appuyez sur le bouton (), puis sur le bouton (), pour vous assurer que vous avez toujours accès au guide TV.</li> <li>Si rien ne s'affiche, éteignez et rallumez la télévision en appuyant sur le bouton (), et appuyez sur le bouton (), pour vérifier que votre télévision est sur la bonne source.</li> <li>Si le guide TV s'affiche, essayez de changer de chaîne.</li> <li>Si cela ne fonctionne toujours pas, assurez-vous que le câble HDMI est bien branché à la télévision et au décodeur numérique et que le décodeur est allumé.</li> </ol> |
| L'image gèle ou est pixélisée ou floue sur<br>l'écran de ma télévision.                                         | Redémarrez le décodeur numérique en<br>débranchant le fil d'alimentation de la prise<br>électrique (murale ou multiprise), puis<br>attendez que l'image revienne.                                                                                                    |
| Les sous-titres s'affichent à l'écran et je voudrais les désactiver.                                            | Appuyez sur le bouton SUB/CC de votre télécommande.                                                                                                    |
| Je n'ai plus accès ni au guide TV, ni au menu, ni à l'information de la chaîne.                                 | Appelez le soutien technique.                                                                                                    |
| Lorsque j'enregistre une série, tous les<br>épisodes s'enregistrent, même ceux que<br>j'avais déjà enregistrés. | Assurez-vous que vous avez sélectionné<br>l'option Nouveautés seulement pour<br>le paramètre Épisodes lors de la<br>configuration de l'enregistrement de votre<br>série (voir Programmer l'enregistrement<br>d'une série à la page 50).                                                                                                    |

| Problème                                                                                                    | Cause/Solution                                                                                                    |
|----------------------------------------------------------------------------------------------------|----------------------------------------------------------------------------------------------------|
| Quand j'essaie de visionner mes enregistrements, l'écran est noir.                                                                                                    | Appelez le soutien technique.                                                                                                    |
| J'ai remplacé ma télévision et je n'arrive<br>pas à la contrôler avec la télécommande<br>du décodeur numérique (allumer la<br>télévision, contrôler le volume ou changer<br>de chaîne). | La télécommande du décodeur numérique<br>n'est pas jumelée à votre nouvelle<br>télévision. Suivez les instructions de la<br>section Jumeler votre télécommande avec<br>votre télévision (optionnel) à la page 28.                                                                                                    |
| J'ai remplacé mon décodeur numérique<br>et je n'arrive pas à le jumeler à ma<br>télécommande Maxi Linux.                                                                                | <ul> <li>Avant de jumeler votre nouveau décodeur<br/>à votre télécommande, vous devrez<br/>réinitialiser votre télécommande pour<br/>rétablir ses réglages initiaux :</li> <li>1. Appuyez simultanément sur les<br/>boutons 1 et 6 de votre télécommande<br/>jusqu'à ce que le bouton cilignote,<br/>puis reste allumé.</li> <li>2. Entrez ensuite 981 avec les boutons de<br/>votre télécommande.</li> <li>Le bouton cilignote et les réglages<br/>initiaux de la télécommande sont rétablis.</li> <li>Vous pouvez ensuite jumeler la<br/>télécommande à votre nouveau décodeur<br/>numérique en suivant la procédure<br/>Jumeler votre télécommande à votre<br/>décodeur numérique (activation initiale) à<br/>la page 19.</li> </ul> |

## Nous joindre

Vous avez besoin d'aide? Communiquez avec nous aux numéros suivants :

Soutien technique / Service à la clientèle / Facturation COV TV

611 de votre appartement

ou par courriel au Service@covcommunications.com

ou sans frais 1-833-624-9291 partout au Canada

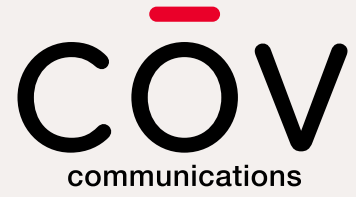